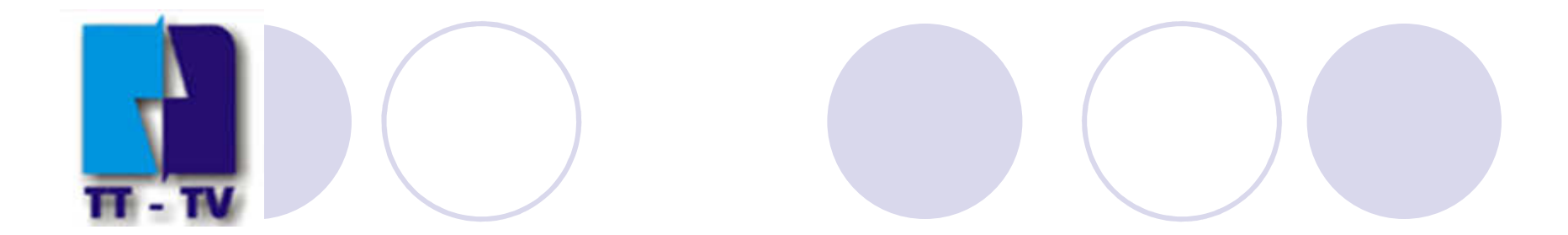

# HƯỚNG DẪN SỬ DỤNG THƯ VIỆN ĐIỆN TỬ ♣ ♣ 2015 - 2016 ♣ ♣

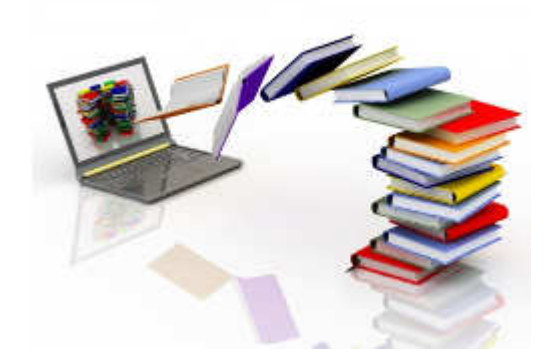

# I. Hướng dẫn tra cứu tài liệu Tài liệu in Bộ sưu tập số Cơ sở dữ liệu

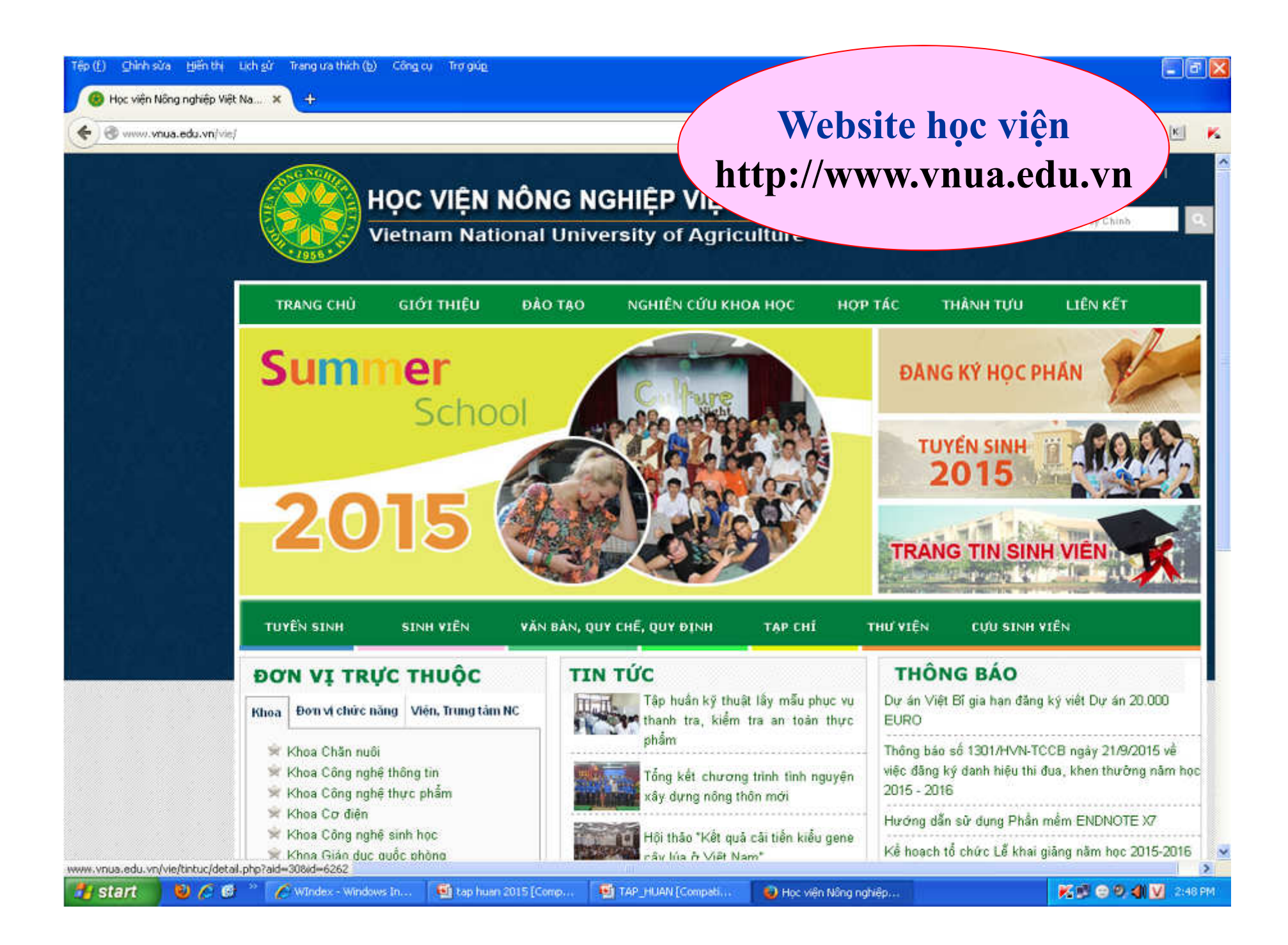

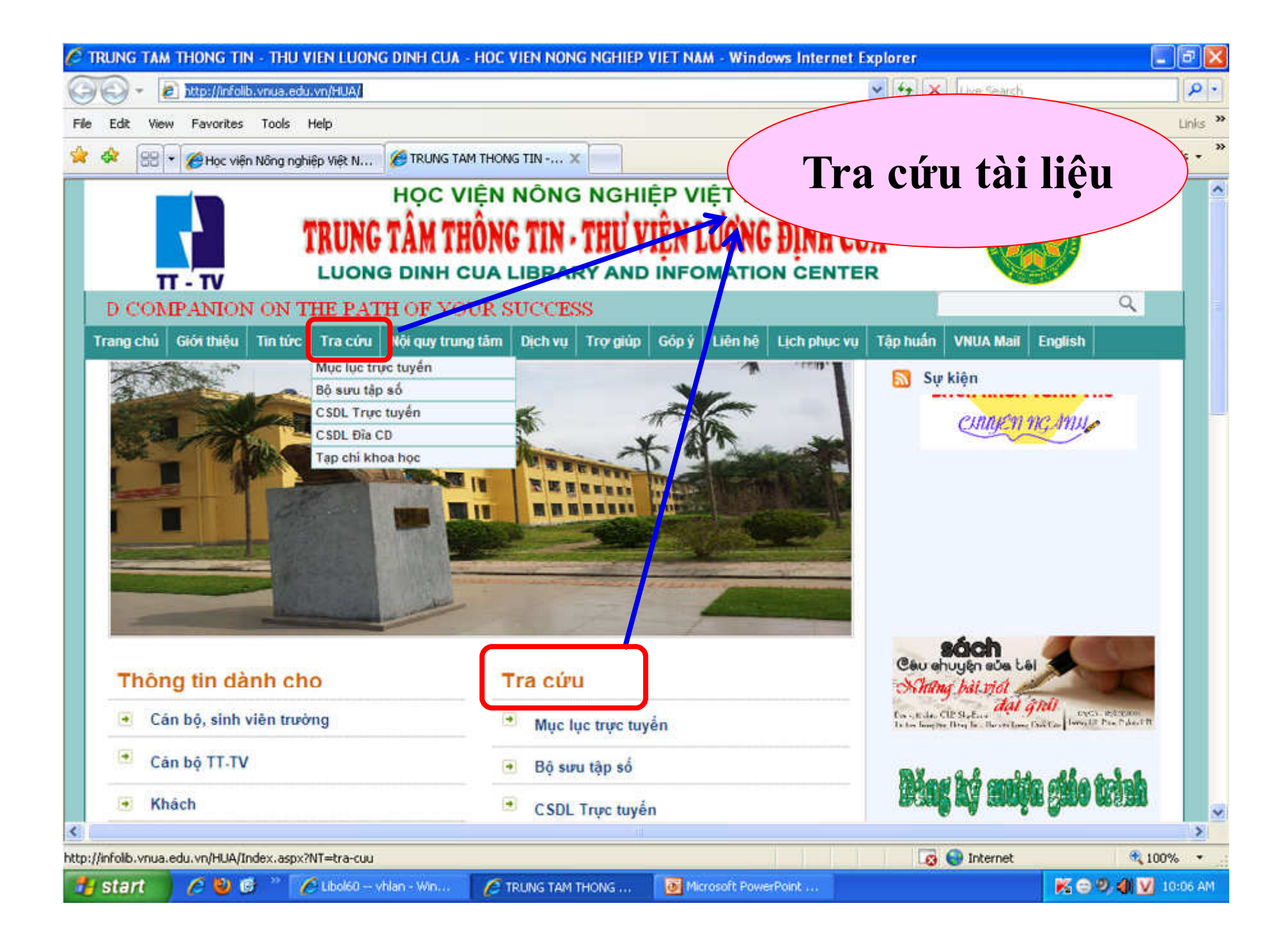

# 1. Tìm tài liệu in

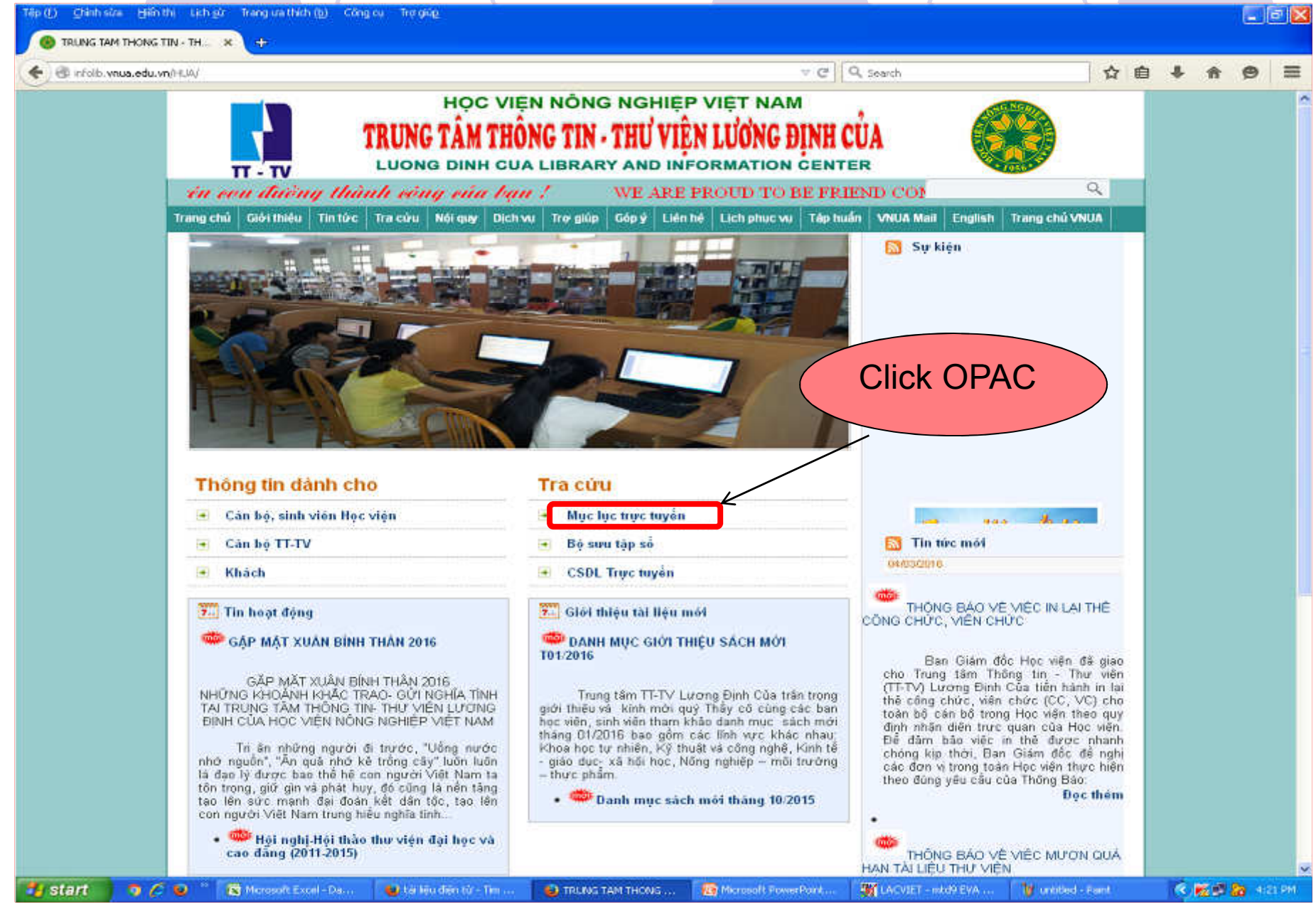

#### 1. Tìm tài liệu in

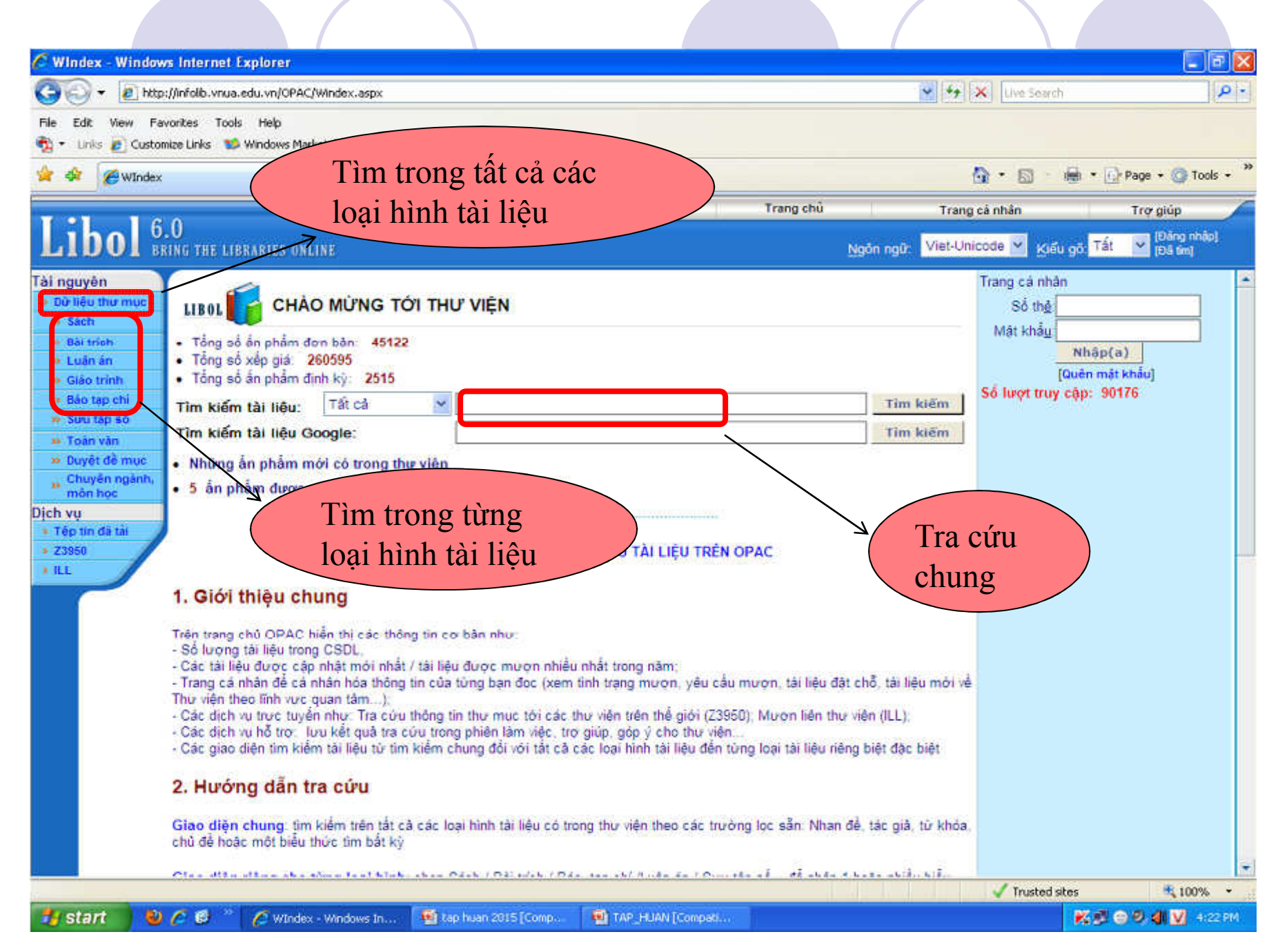

#### 1. Tìm tài liệu in (Tìm đơn giản)

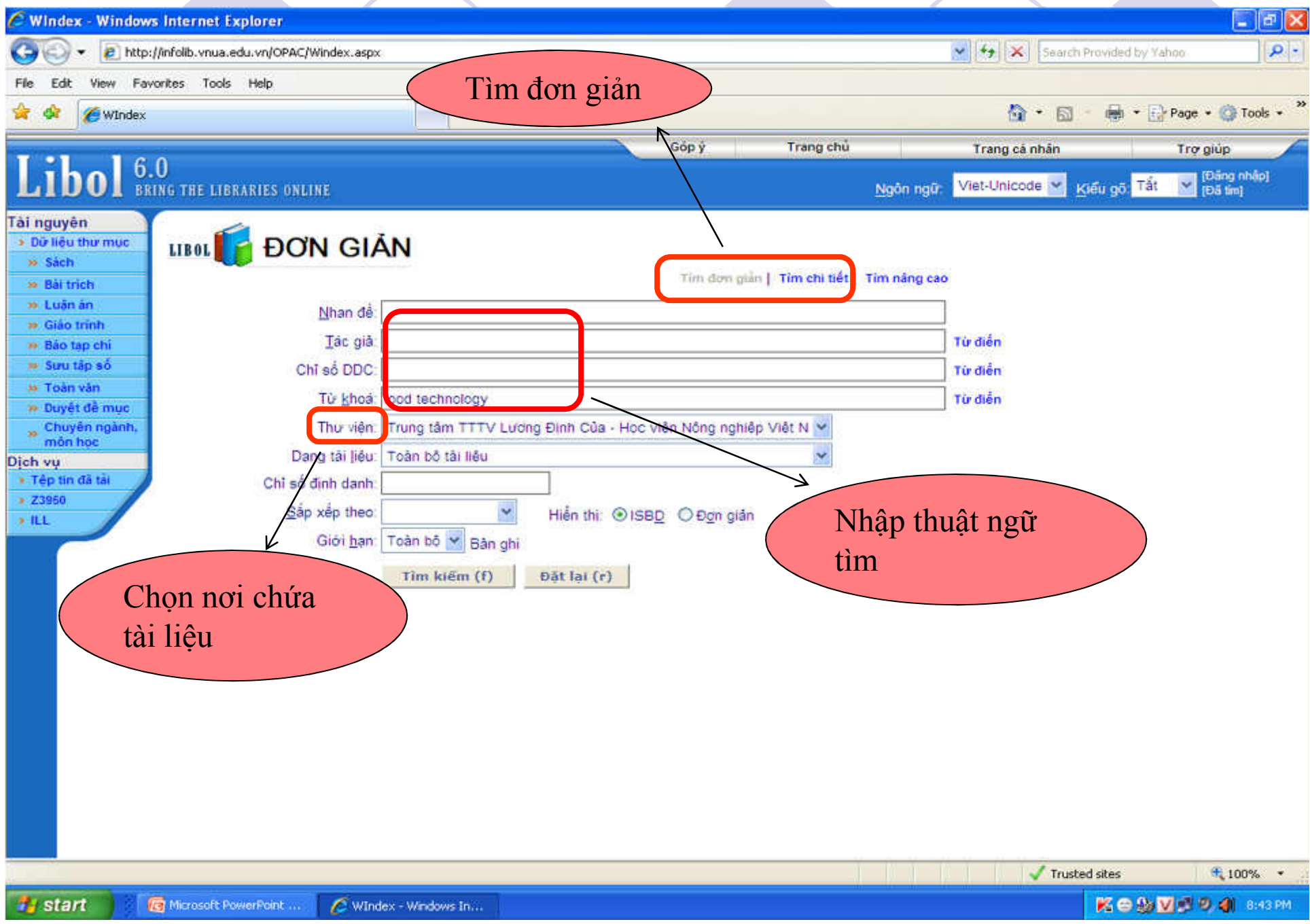

#### 1. Tìm tài liệu in (Tìm nâng cao)

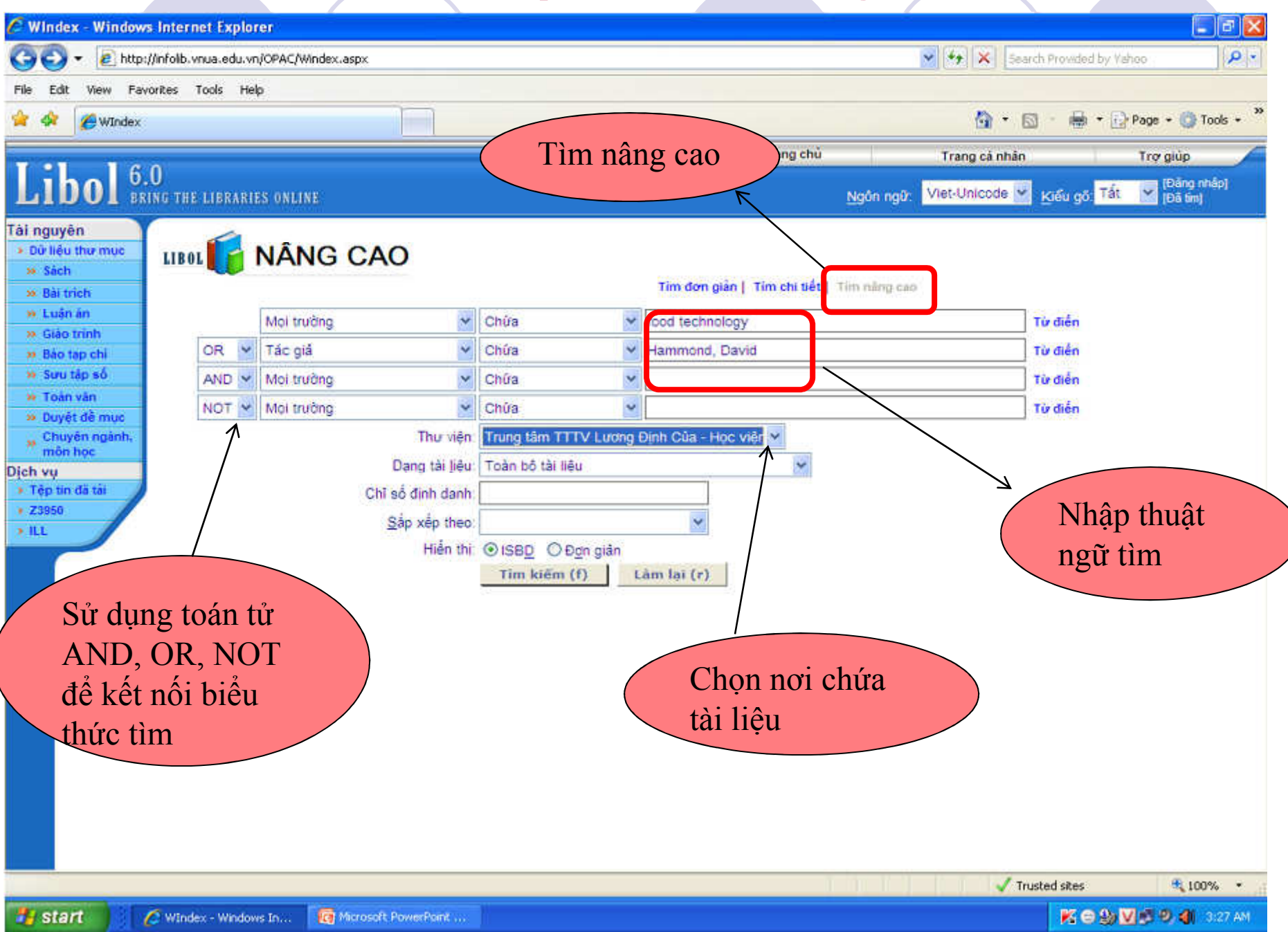

Trang kết quả

| 🖉 Windex - Window                                   | ws Interne   | et Explor  | er                                                                                                    |                                                  | - 🖻 🗙       |
|-----------------------------------------------------|--------------|------------|----------------------------------------------------------------------------------------------------|--------------------------------------------------|-------------|
| 30 - 🔊 http                                         | ://infolb.vn | ua.edu.vn  | /OPAC/Windex.aspx                                                                                                    | Search Provided by Vahoo                         | P .         |
| File Edit View Fa                                   | ivorites T   | ools Hel   |                                                                                                    |                                                  |             |
| 🚖 🕸 🌈 Windex                                        | 1            |            |                                                                                                    | 🟠 • 🔂 - 📾 • 🔂 Page • 🎯                           | Tools +     |
|                                                     | 0            |            | Góp ý Trang chủ                                                                                                    | Trang cá nhân Trợ giúp                           |             |
| Libol 8                                             | RING THE     | LIBRARIE   | S ONLINE <u>Ng</u> ón ngũ                                                                                                    | v Viet-Unicode 🔽 Kjéu gö Tất 💟 (Đảng<br>(Đã tin  | nhāp)<br>n] |
| Tài nguyên                                          | LIBOL        |            | KẾT QUÁ TÌM KIẾM                                                                                                    | Tải biểu ghi                                     | <b>~</b>    |
| Sách                                                | Tim thấy     | 12 biể     | i ghi Tiếp tụ                                                                                                    | Tim(s)                                           |             |
| se Bài trich                                        |              |            | Kết quả                                                                                                    |                                                  |             |
| >> Giáo trình                                       | 1 55         | in xến th  | tìm được ngiản                                                                                                    |                                                  |             |
| <ul> <li>Bảo tạp chi</li> <li>Sưu tập số</li> </ul> | STT          | Chọn       | Thông tin ấn phẩm                                                                                                    | Variable that                                    |             |
| 😣 Toàn văn                                          |              |            | Woodhead publishing series in food science, technology and nutrition, Number 265, Advances in fe                                                                   | Xem thong tin chi                                |             |
| » Duyệt đề mục<br>Chuyển ngành.                     |              | 1.200      | Đăng ký cá biệt: 2016NV9718                                                                                                    | tiết của tài liệu                                |             |
| " môn học                                           | 1            |            | <ul> <li>Ký hiệu xếp giả: 664 WOO 2015/265</li> <li>Vi trí tài liệu Trung tâm TTTV Lượng Đình Của - Học viện Nông nghiệp Việt Nam: KNV, Giả: 9</li> </ul>          |                                                  |             |
| <ul> <li>Têp tin đã tải</li> </ul>                  |              |            | Số lượng: 01                                                                                                    |                                                  |             |
| • Z3950                                             |              | W          | <ul> <li>Trang that: Khoa</li> <li>Woodhead publishing series in food science, technology and nutrition, Number 260, Global safety of fresh p</li> </ul>           | produce: A handbook of best practice, innovative |             |
|                                                     |              |            | commercial solutions and case studies / Edited by J. Hoorfar Oxford : Woodhead publishing, 2014 4                                                                  | 39 Tr. ; 24 cm                                   | 6           |
|                                                     | 2            | (3)        | Ký hiệu xếp giá: 664 WOO 2014/260                                                                                                    |                                                  |             |
|                                                     |              | -          | Vị trí tài liệu: Trung tâm TTTV Lương Định Của - Học viên Nông nghiệp Việt Nam: KNV, Giź, 9                                                                        |                                                  |             |
|                                                     |              |            | Trạng thải Khóa                                                                                                    |                                                  |             |
|                                                     |              |            | Woodhead publishing series in food science, technology and nutrition, Number 241, Heat treatment for inset<br>Hammond - Amsterdam : Elesevier 2015 - 99 Tr : 24 cm | ct control: developments and applications / Davi | d           |
|                                                     |              | ۵          | Đăng ký cá biệt 2016NV9691                                                                                                    |                                                  |             |
|                                                     | 3            |            | <ul> <li>Ký hiệu xếp giá: 664 HAM 2015/241</li> <li>Vị trí tài liệu: Trunc tâm TTTV Lượng Định Của - Học viện Nông nghiện Việt Nam: KNV, Giế: 9</li> </ul>         |                                                  |             |
|                                                     |              |            | Số lượng: 01                                                                                                    |                                                  |             |
|                                                     |              |            | Trang thái: Khóa                                                                                                    |                                                  | _           |
|                                                     |              |            | <ul> <li>Đảng ký cả biệt: 2016NV9796</li> </ul>                                                                                                    |                                                  |             |
|                                                     | 4            | (3)        | Ký hiệu xếp giá: 664.07 FAT 2014     Mint tật liệu Trang tâm TTTV Lượng Định Của - Học liện Năng nghiện Một Nam KNW, Giá: 0                                        |                                                  |             |
|                                                     |              |            | SA limme 01                                                                                                    |                                                  |             |
| Error on page.                                      |              | _          |                                                                                                    | Trusted sites 🔩 10                               | 00% •       |
| 🯄 start                                             | C Windes     | c - Window | s In 🧕 Microsoft PowerPoint 🦉 UnitNed - Paint                                                                                                    | K ⊂ 9 V ≤ 0 4                                    | 4:06 AM     |

#### Trang thông tin chi tiết tài liệu Nhan đề, tác giả, Hiến thị đầy đủ ài nguyên Hiến thị đơn giản Hiển thị ISBD @ 3 12 NXB, năm XB > Dừ liêu thư mục Dữ liệu biên mục » Sách Dang tài liêu: Sách, chuyển khảo, tuyển tập » Bài trich Thông tin mô tà: Hammond, David » Luân án Woodhead publishing series in food science, technology and nutrition, Number 241, Heat treatment for insect control: developments and >> Giáo trinh applications / David Hammond » Báo tap chí Amsterdam : Elesevier, 2015 » Sưu tập số 99 Tr.; 24 cm » Toàn văn Ký hiệu xếp giá: 664 HAM 2015/241 » Duyết đề mục » Chuyên ngành, môn học Dữ liệu xếp giá Chi tiết Ký hiệu )ich vu xếp giá > Tệp tin đã tài VNUA: KNV So đồ Giá: 9:2016NV9691 > Z3950 > ILL Tổng số bản: 1 Số bản rỗi: 0 Muc từ truy cập Vị trí của tài liệu: Tác giả: Hammond Kho, số giá, tình DDC: 664 trạng tài liệu · Từ khoá: Thực phẩm, An to Công nghê thực phẩm, Food technology, Food science, Khoa học thực phẩ, Khoa học thực ph Food safety, Food quality, Chất lượng thực phẩm • Tiêu để để mục: Food science, Dự án Bỉ, Natural antimicrobials, Insect control

# TÌNH TRẠNG TÀI LIỆU

- Rối ]: Tài liệu hiện đang có trong kho
- Bận]: Tài liệu đang có người mượn

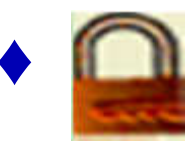

Tài liệu chưa lưu thông/không cho mượn

## Lưu ý: Màu trên nhãn sách

- Màu trắng và xanh: Tài liệu được mượn về nhà
- Màu cam: Tài liệu chỉ đọc tại chỗ

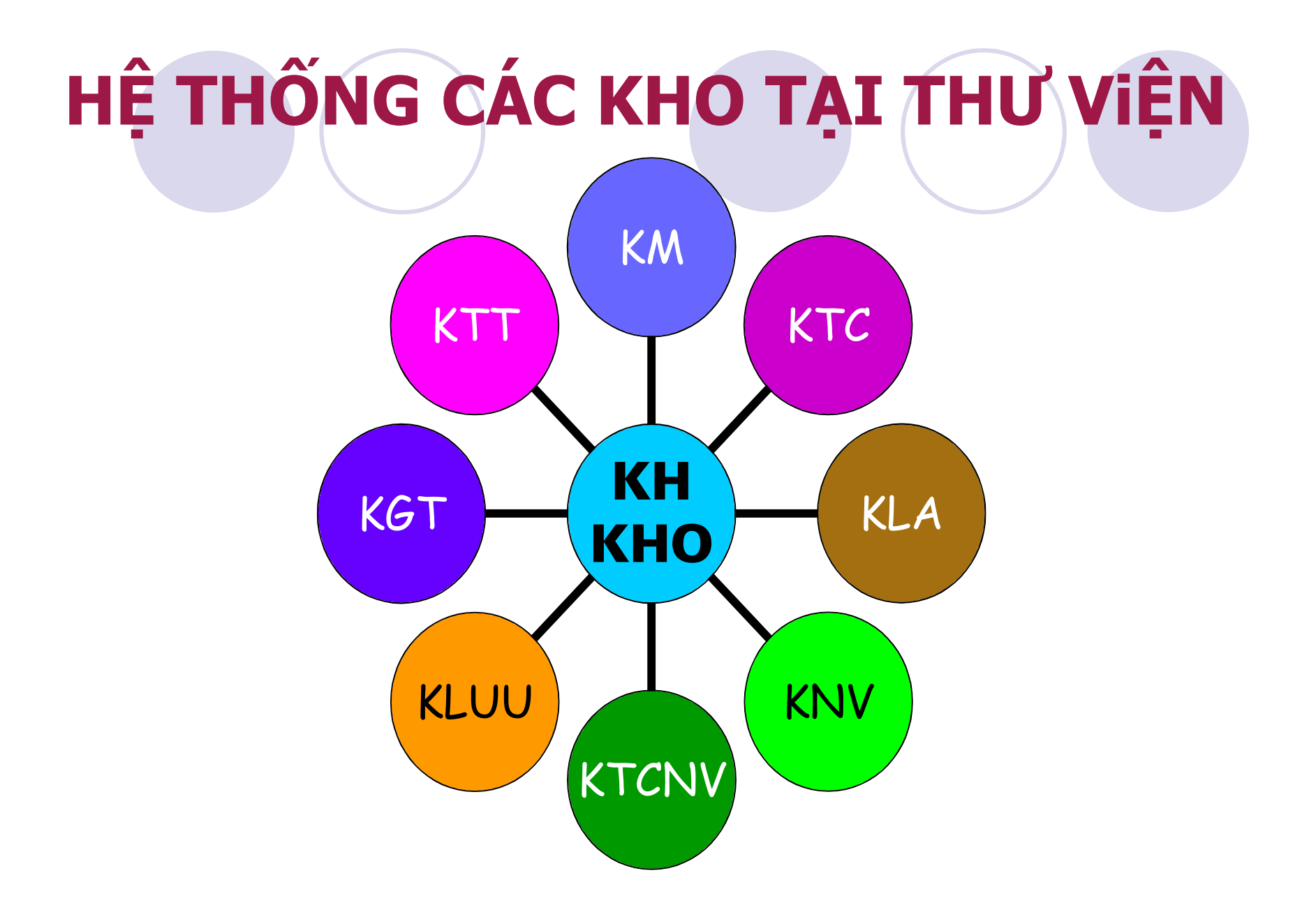

### HỆ THỐNG KHO TẠI THƯ VIỆN

| KM    | Kho mở                |
|-------|-----------------------|
| KTC   | Kho tra cứu           |
| KLA   | Kho luận án, luận văn |
| KNV   | Kho ngoại văn         |
| KTCNV | Kho tạp chí ngoại văn |
| KLUU  | Kho lưu               |
| KGT   | Kho giáo trình        |
| KTT   | Kho báo-tạp chí       |

### **BÀI TẬP**

Bài 1: Để tra cứu tài liệu in trên máy tính, bạn cần thực hiện quy trình nào sau đây:

a. Vào website học viện → chọn Thư viên → Tra cứu → Mục lục trực tuyến
b. Vào website học viện → chọn Thư viên → Tra cứu → Bộ sưu tập tài liệu số
c. Vào website học viện → chọn Thư viên → Tra cứu → CSDL online
d. Vào website học viện → chọn Thư viên → Tra cứu → Mục dành cho cán bộ,
sinh viên

**Bài 2**: Tìm tài liệu với thuật ngữ tìm "bệnh cây/đạo đức kinh doanh" theo tiêu chí nhan đề và từ khóa. Xác định vị trí của tài liệu trong kho.

**Bài 3**: Tìm tài liệu theo chủ đề "khoa học cây trồng/kinh doanh". Tạo lập danh mục tài liệu tìm được.

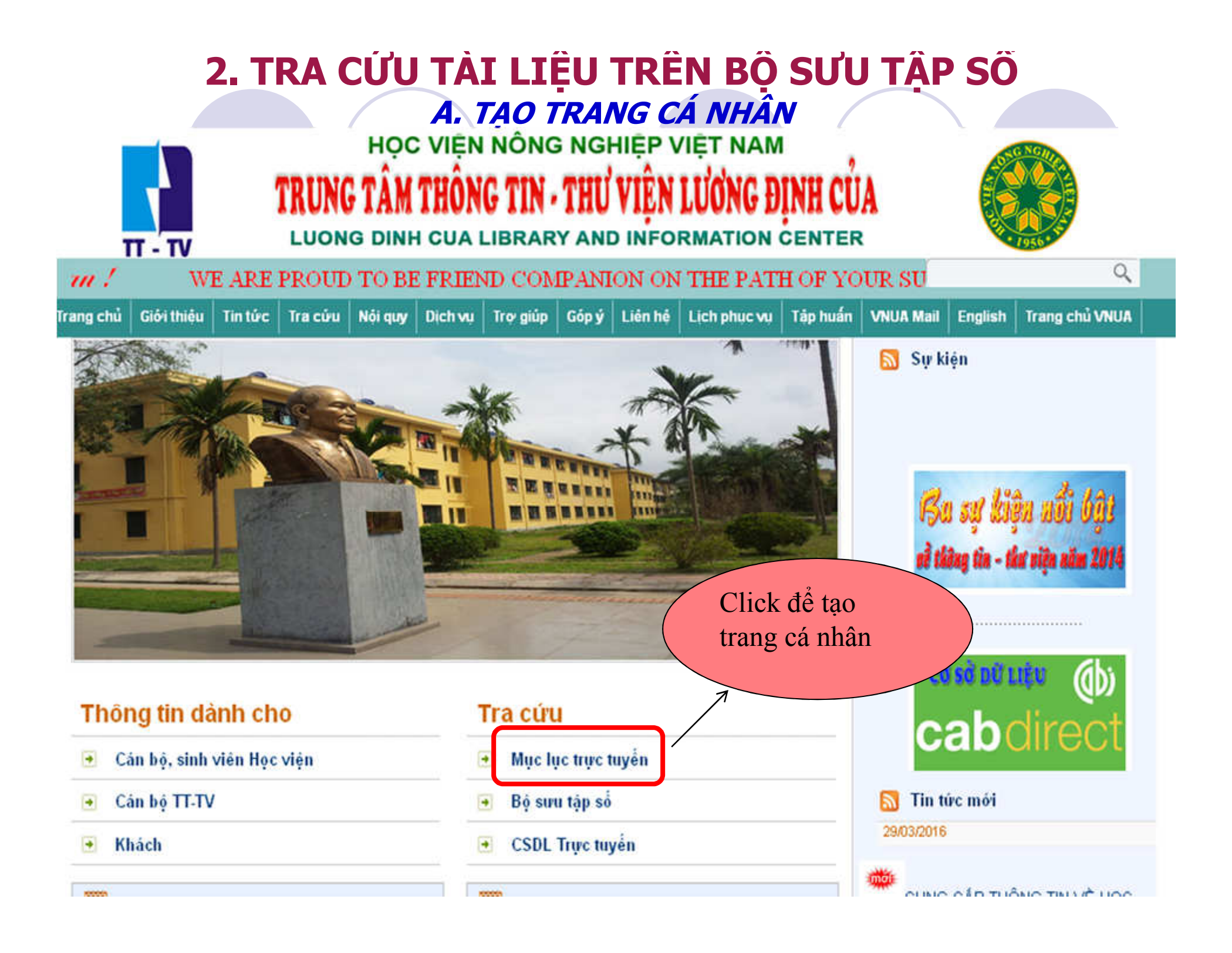

### TẠO TRANG CÁ NHÂN

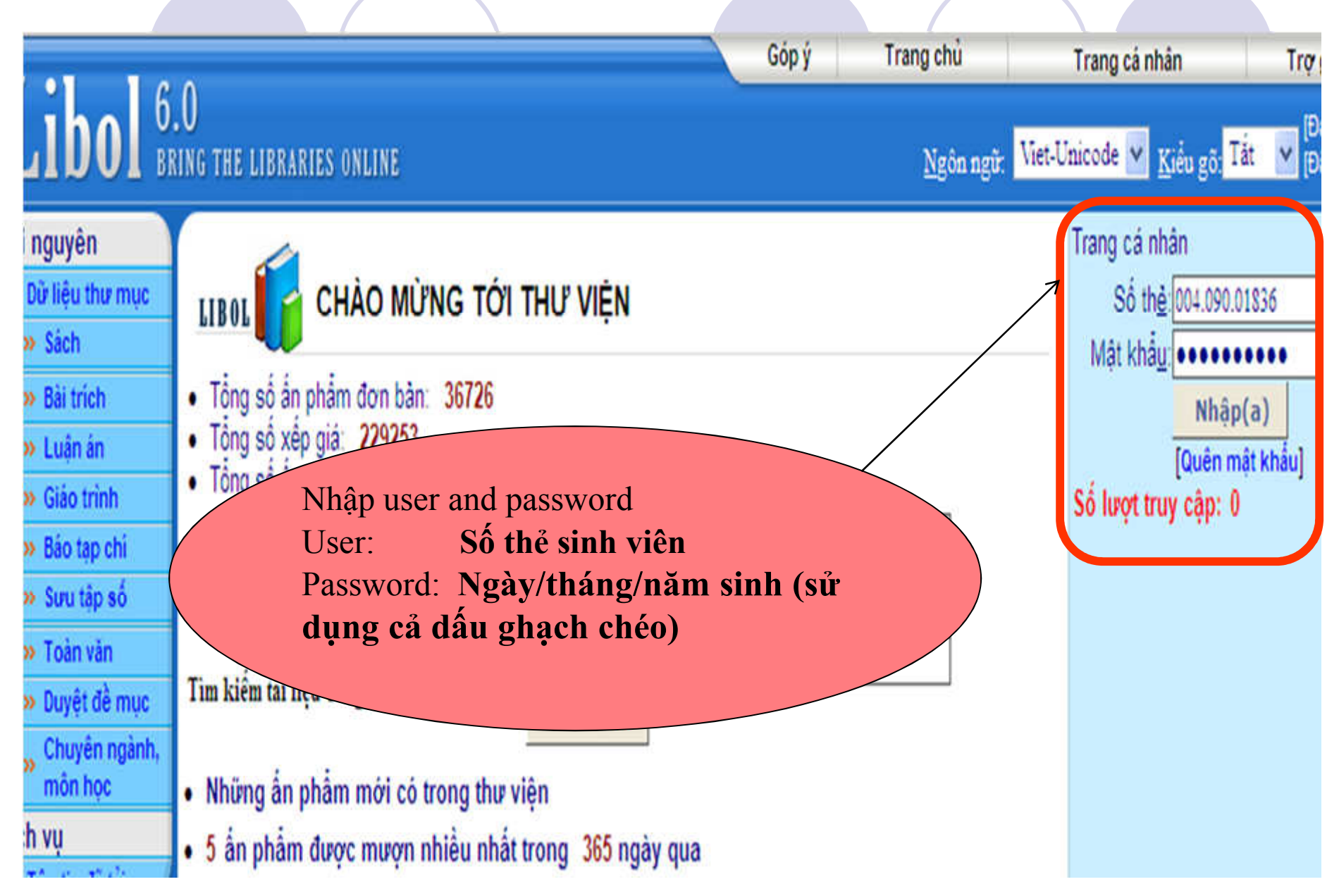

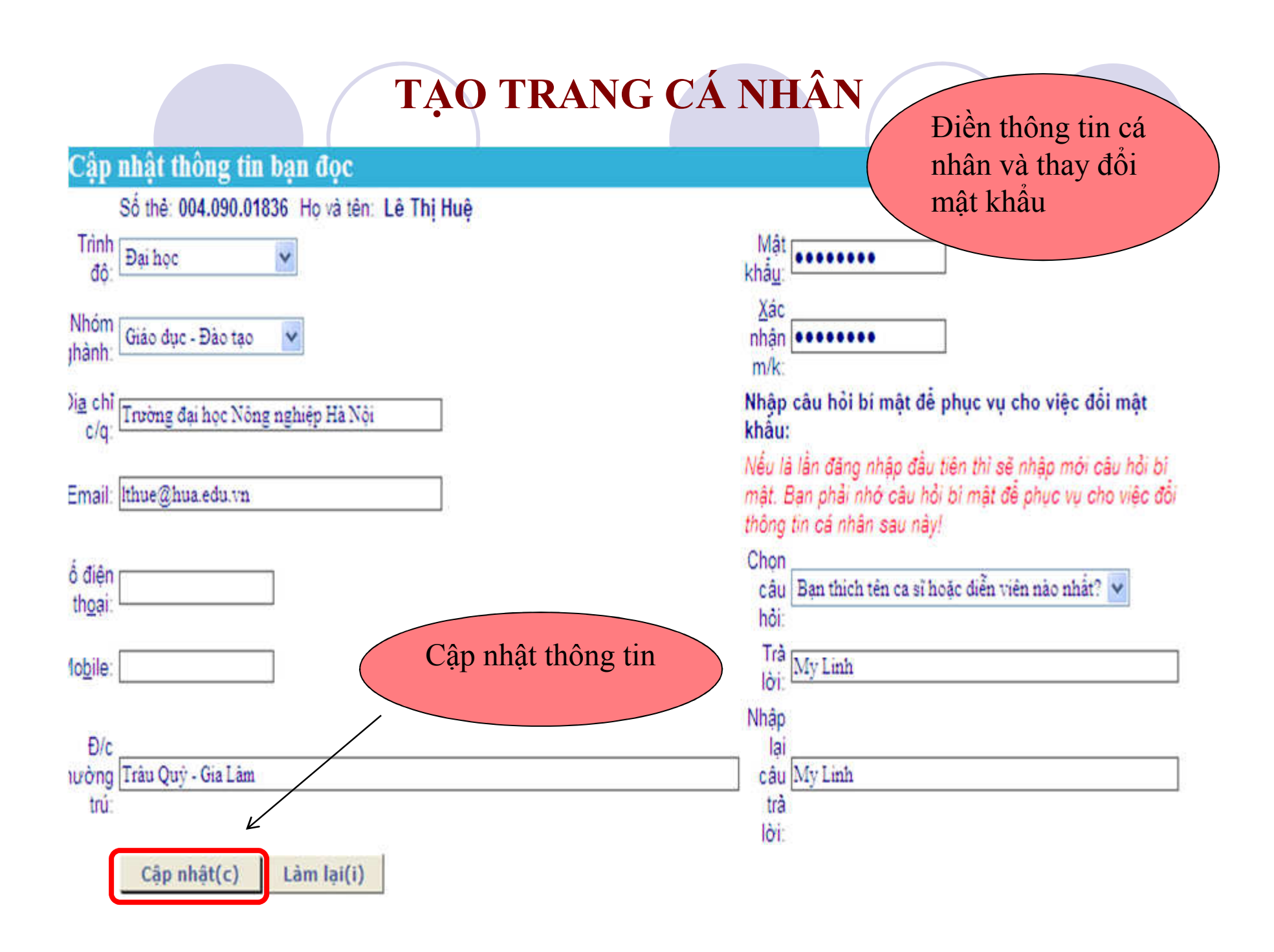

#### TRANG CÁ NHÂN

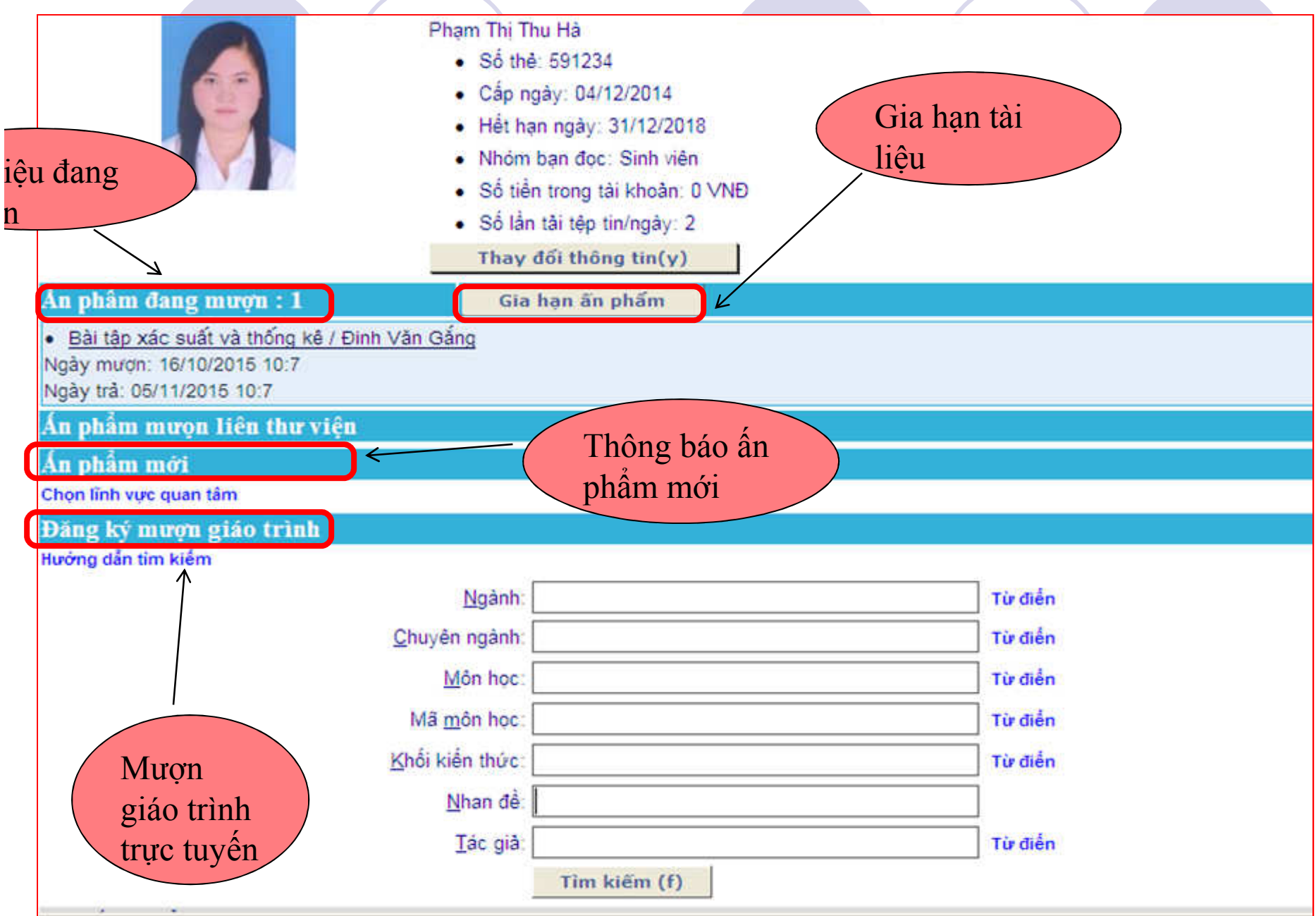

#### B. TRA CỨU TÀI LIỆU TRONG BỘ SƯU TẬP SỐ

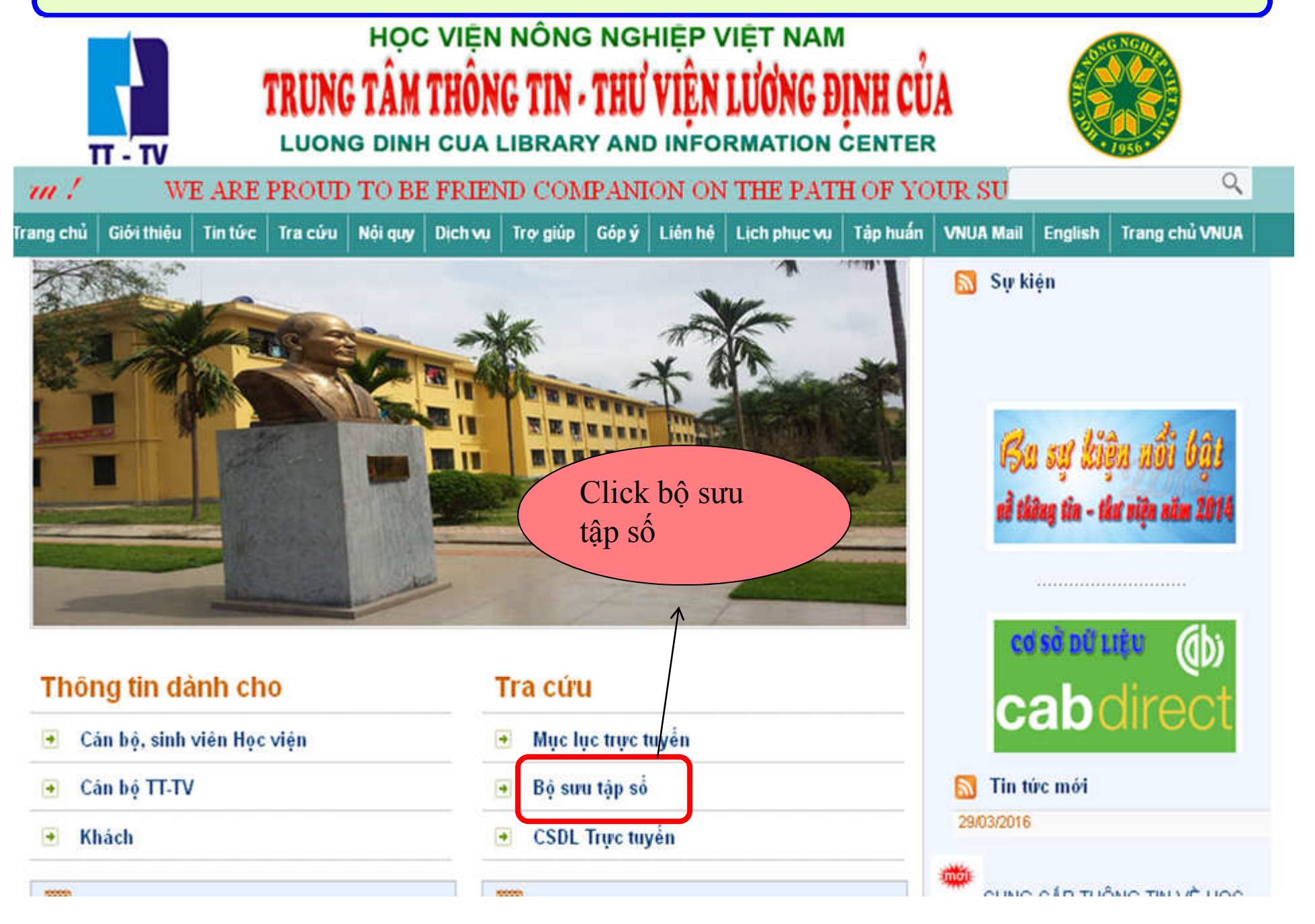

# Bộ sưu tập số

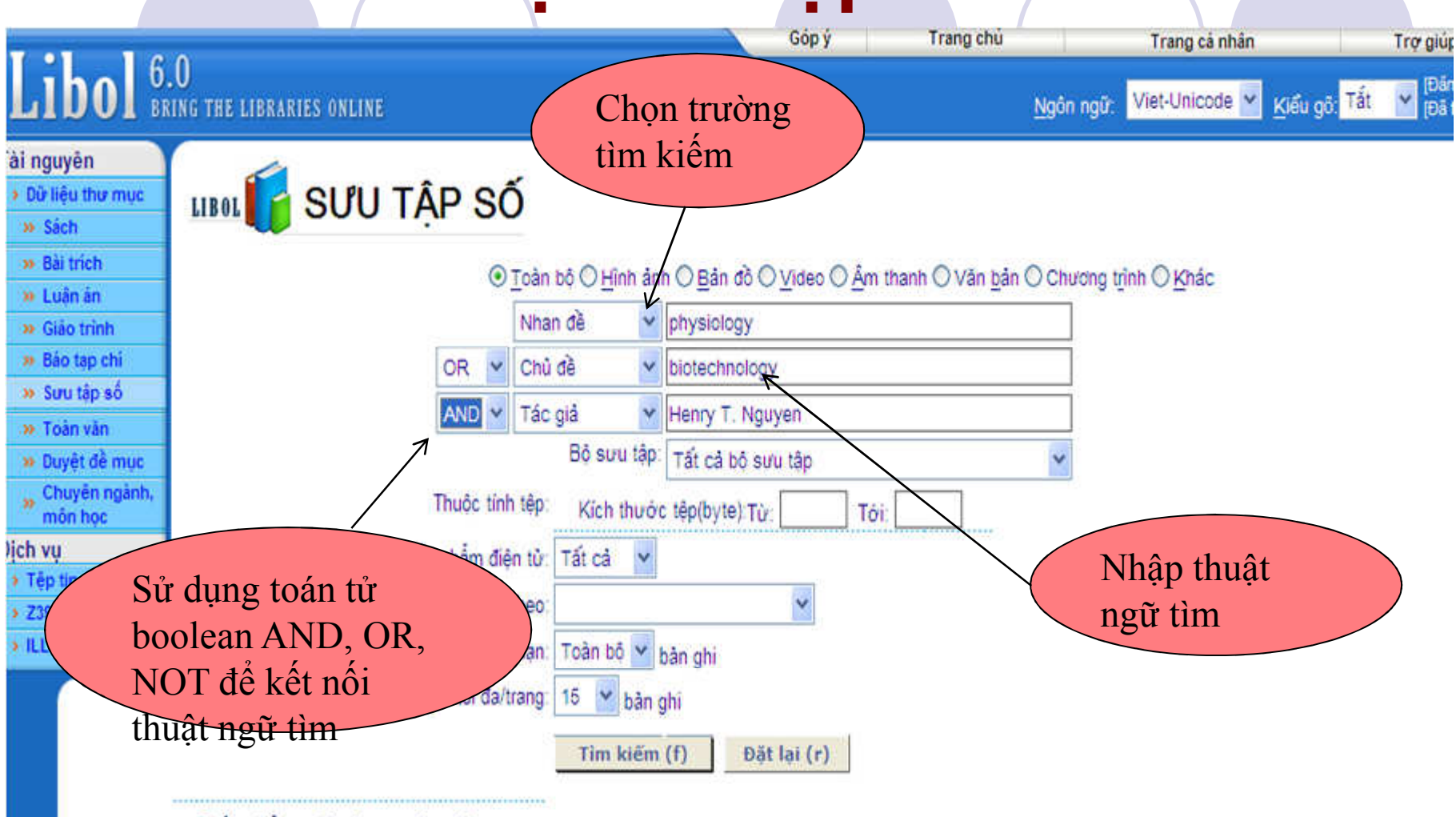

• 10 ấn phẩm mới có trong thư viện

• 10 ấn phẩm được tải nhiều nhất trong 365 ngày qua

HƯỚNG DĂN KHAI THÁC TÀI NGUYÊN SỐ

# TRANG KẾT QUẢ

| Tải nguyên<br>> Dừ liệu thư mục<br>> Sách  | <b>KếT QUẢ T</b> ừ Kết quả tìm                                                                        |                                                                                                 |  |  |  |  |  |
|--------------------------------------------|----------------------------------------------------------------------------------------------------|-------------------------------------------------------------------------------------------------|--|--|--|--|--|
| » Bài trích     » Luận ăn     » Giáo trính | Tổng số file tim thấy: 16                                                                             | Xem thông tin chi<br>tiết của tài liệu                                                          |  |  |  |  |  |
| n Rio tan aki                              | Trang: 1 2                                                                                            | tiet edu tur neu                                                                                |  |  |  |  |  |
| w Simi tán số                              |                                                                                                    | Tran                                                                                            |  |  |  |  |  |
| » Toàn văn                                 | Parasitic Flatworms Molecular Biology, Biochemistry, Immunology and Physiology<br>Kich thước: 6,17 MB |                                                                                                 |  |  |  |  |  |
| >> Duyệt đề mục<br>>> Chuyên ngành,        | Ðinh dạng file: pdf<br>Số lượt tải tệp tin: 4                                                         | 🖉 http://infolib.vnua.edu.vn/?objID=4825&FileSecurityL 📰                                        |  |  |  |  |  |
| Dich yu                                    | Reproduction and physiology                                                                           | File Edit View Favorites Tools Help                                                             |  |  |  |  |  |
| <ul> <li>Tệp tin đã tải</li> </ul>         | Fich thurds: 44,45 MB                                                                                 | Thông tin chi tiết file                                                                         |  |  |  |  |  |
| > Z3950                                    | Số trang 1                                                                                            | Parasitic Flatworms Molecular Biology, Biochemistry, Immunology and                             |  |  |  |  |  |
| > ILL                                      | Số lượt tải tệp tin: 1                                                                                | Physiology Xem tải liệu Tải tệp tin                                                             |  |  |  |  |  |
|                                            | Cold hardniss in plants Molecular Genetics, Cell Biology and Physiology                               | Kich thước 6.17 MB                                                                              |  |  |  |  |  |
|                                            | Kich thước: 2,57 MB                                                                                   | Định dạng file: pdf                                                                             |  |  |  |  |  |
|                                            | Số lượt tải têo tin: 0                                                                                | Giá tiền: 0,0000 (VND)<br>Số lượt tải về: 4                                                     |  |  |  |  |  |
|                                            | Reproductive physiology of mammals : From farm to field and beyond                                    |                                                                                                 |  |  |  |  |  |
|                                            | Kich thước: 21,31 MB                                                                                  | Thông tin biến mục dunlinco của ấn phẩm điện t                                                  |  |  |  |  |  |
|                                            | Định dạng file: pdf                                                                                   | Thong in oren niçe oupmico cua an phani oren e                                                  |  |  |  |  |  |
|                                            | So loot tai tep in. o<br>Physiology and Biotechnology Integration for Plant Breeding                  | Nhan de Parasitic Flatworms Molecular Biology, Biochemisi<br>(Title): Immunology and Dismiology |  |  |  |  |  |
|                                            | Kich thước: 28,83 MB                                                                                  | (Title), immunology and Physiology                                                              |  |  |  |  |  |
|                                            | Định dạng file: pdf                                                                                   | Tac gia<br>Aaron G. Maule                                                                       |  |  |  |  |  |
|                                            | Số lượt tải tệp tin: 8                                                                                | (Creator):                                                                                      |  |  |  |  |  |
|                                            | Reproductive physiology of mammals from farm to field and beyond                                      | Đề mục CABI                                                                                     |  |  |  |  |  |
|                                            | Dinh dang file odf                                                                                    | (Subject):                                                                                      |  |  |  |  |  |
|                                            | Số trang: 0                                                                                           | Biology                                                                                         |  |  |  |  |  |
|                                            | Số lượt tải tệp tin: 1                                                                                | Sinh hoá                                                                                        |  |  |  |  |  |
|                                            | Cold hardiness in plant Molecular Genetics, Cell Biology and Physiology<br>Kich thuốc: 2,57 MB        | Vật lý                                                                                          |  |  |  |  |  |

# Thông tin chi tiết tài liệu

| Thông tin chi tiết file                                                                                                    |                                                |                                                                                                    |  |  |
|----------------------------------------------------------------------------------------------------|------------------------------------------------|----------------------------------------------------------------------------------------------------|--|--|
| Handbook of nanostructured biomaterials and<br>Kich thước: 105,33 MB<br>Định dạng file: pdf<br>Số trang: 0<br>Cấp độ mật: 0<br>Giá tiển: (VND)<br>Số lượt tải về: 0 | d their applications in nanobiotechnology- Vol | olume 2: Applications in Hanobiotechnology = Cẩm nang vật liệu sinh học nano - tập 2 Xem tài liệu Tải tếp tin<br>Click để xem toàn<br>văn/tải tài liệu |  |  |
| Thông tin biên mục duplinco c                                                                                                    | rủa ấn phẩm điện tử                            |                                                                                                    |  |  |
| Nhan đề (Title):                                                                                                    | Handbook of nanostructured biomaterials        | WPersonalPagel opin - Mozilla Firefox                                                                                                    |  |  |
| Tác giả (Creator):                                                                                                    | Hari Singh Nalwa                               |                                                                                                    |  |  |
| Đề mục (Subject):                                                                                                    | Nanobiotechnology                              | C Incolo.vnua.edu.vn/opac/wPersonalPageLogin.aspx?bownioac                                                                                             |  |  |
|                                                                                                    | Nanostructure                                  | Trang cá nhân                                                                                                    |  |  |
|                                                                                                    | Biomaterials                                   | Nơi bạn đọc có thể theo dõi và tương tác với những                                                                                                    |  |  |
|                                                                                                    | Applications                                   | thông tin về hoạt động của mình tại thư viện (các                                                                                                    |  |  |
|                                                                                                    | Vật liệu sinh học                              | ýeu cau mượn, yeu cau giữ cho, yeu cau ILL, cac                                                                                                    |  |  |
|                                                                                                    | Sinh học Nano                                  | viện thuộc lĩnh vực mình quan tâm).                                                                                                    |  |  |
| Mô tả (Description):                                                                                                    | Sách chuyên ngành công nghệ sinh học l         | Để sử dụng các chức năng của Trang bạn đọc bạn                                                                                                    |  |  |
| Xuất bản (Publisher):                                                                                                    | American Scientific Publishers                 | can nhạp Só thể thứ viện và mặt khau của minh.                                                                                                    |  |  |
| Ngày, tháng (Date):                                                                                                    | 2005                                           | thể:                                                                                                    |  |  |
| Mô tả vật lý (Format):                                                                                                    | Text/PDF. 498p.; 27cm                          |                                                                                                    |  |  |
| Nguồn gốc (Source):                                                                                                    | Dự án                                          | khẩu: khâu                                                                                                    |  |  |
| Ngôn ngữ (Language):                                                                                                    | Eng                                            | Đăng nhập(d)                                                                                                    |  |  |
| Nơi chứa (Coverage):                                                                                                    | Trung tâm thông tin thư viện Lương Định (      | Của                                                                                                    |  |  |

### **BÀI TẬP**

Bài 1: Để tra cứu tài liệu số trên máy tính, bạn cần thực hiện quy trình nào sau đây:

a. Vào website học viện → chọn Thư viên → Tra cứu → Mục lục trực tuyến
b. Vào website học viện → chọn Thư viên → Tra cứu → Bộ sưu tập tài liệu số
c. Vào website học viện → chọn Thư viên → Tra cứu → CSDL online
d. Vào website học viện → chọn Thư viên → Tra cứu → Mục dành cho cán bộ,
sinh viên

**Bài 2**: Tìm tài liệu theo chủ đề và nhan đề "khoa học cây trồng/quản trị kinh doanh". Tạo lập danh mục tài liệu tìm được.

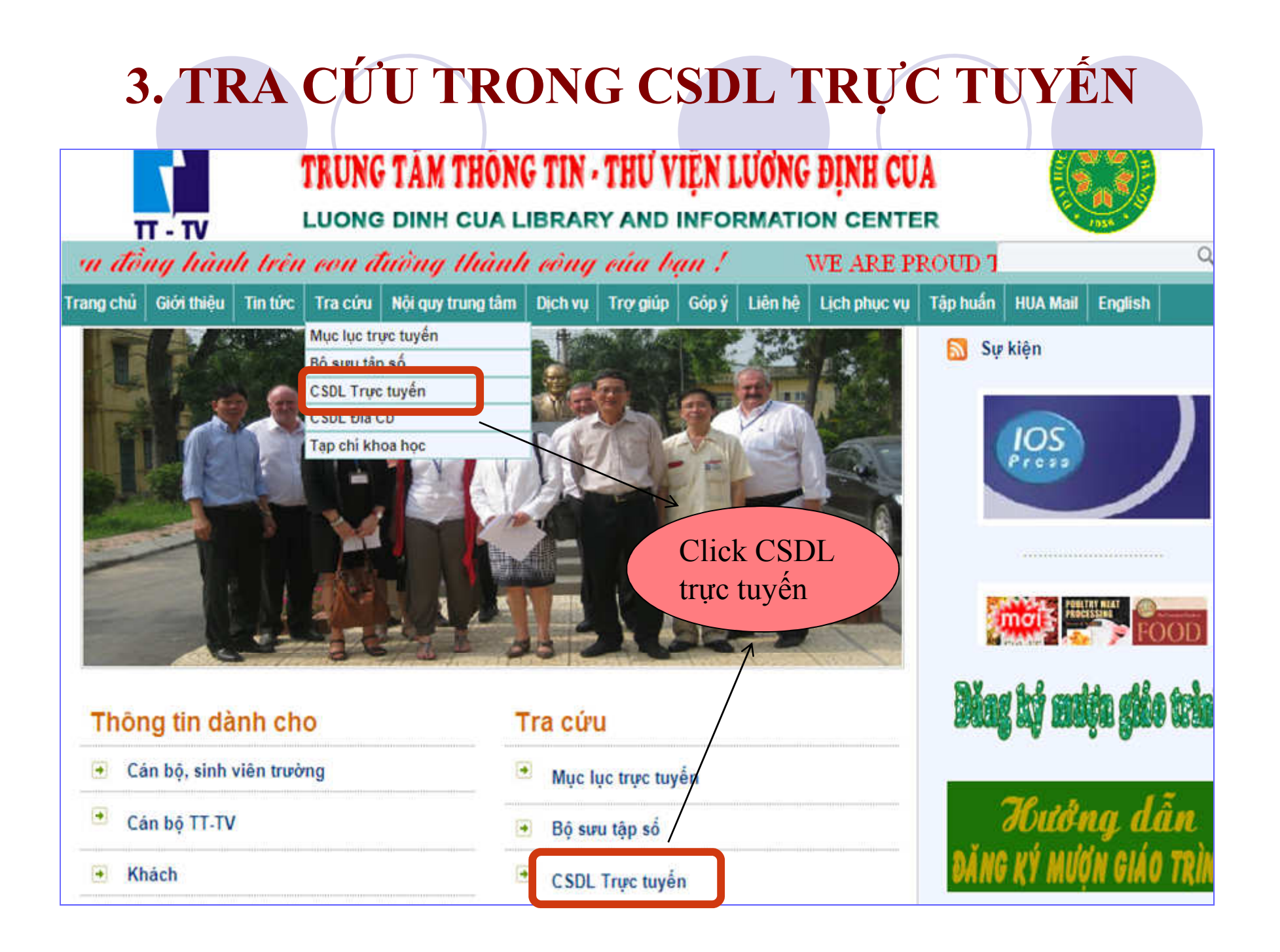

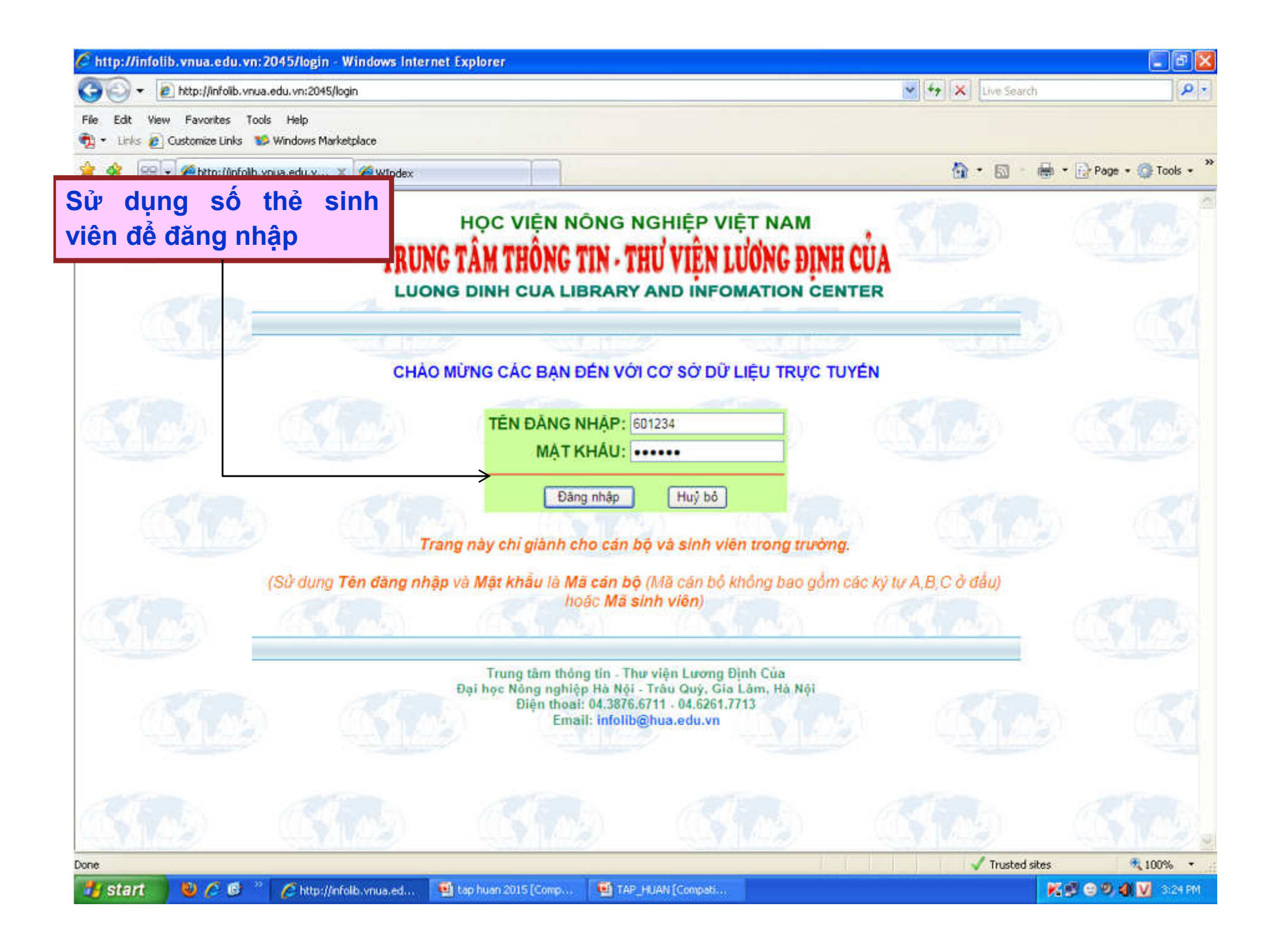

## DANH MỤC CƠ SỞ DỮ LIỆU TRỰC TUYẾN

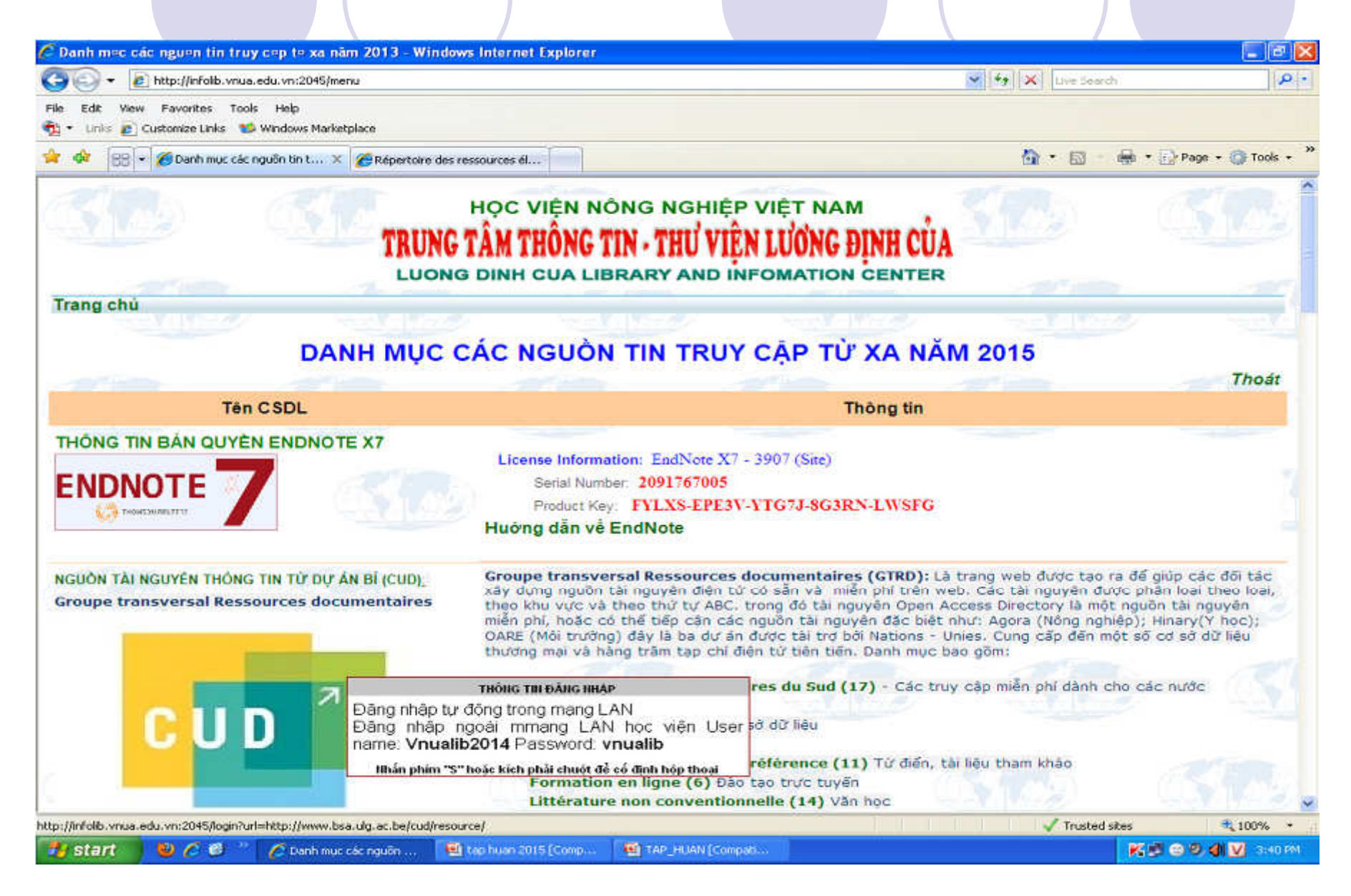

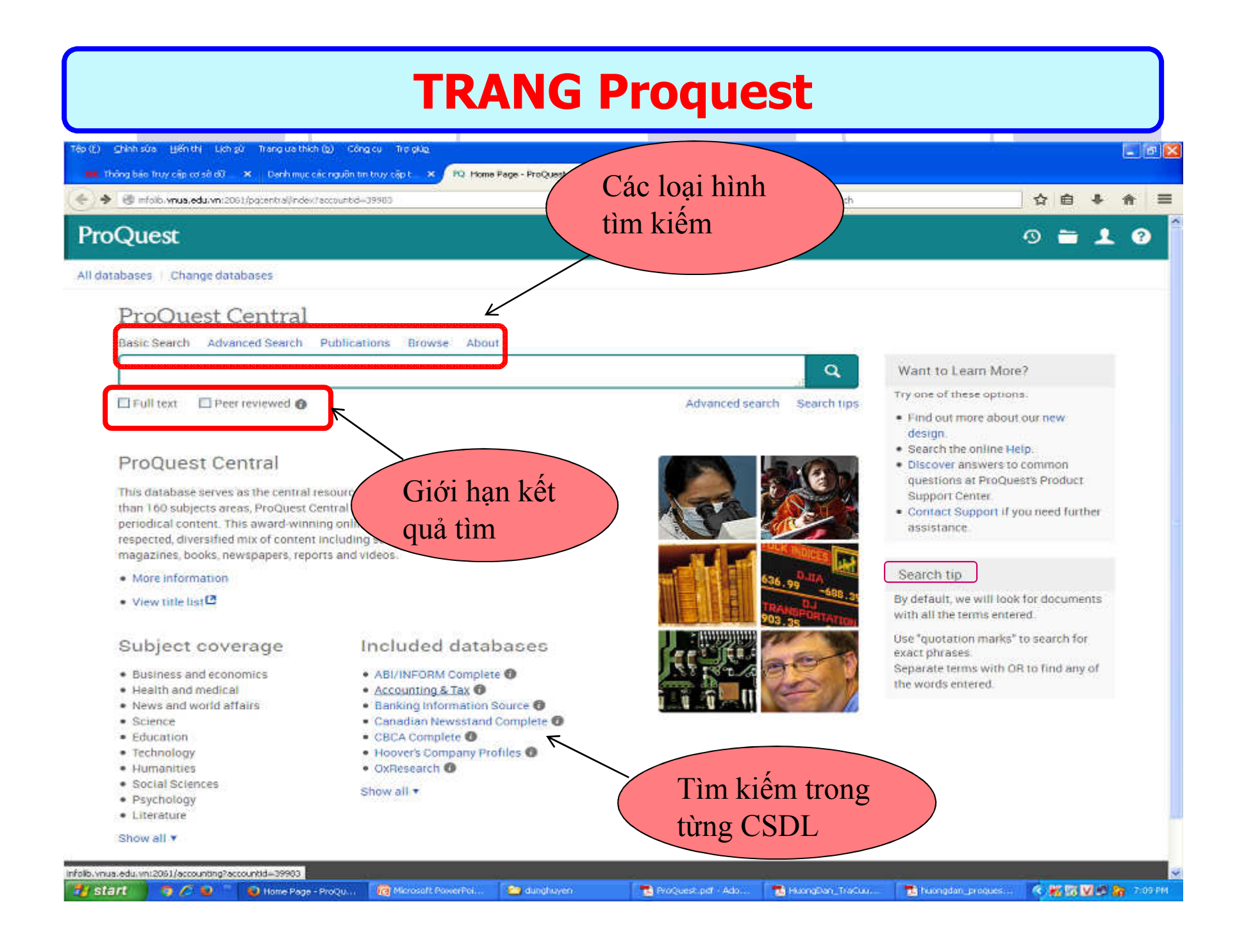

### TÌM ĐƠN GIẢN

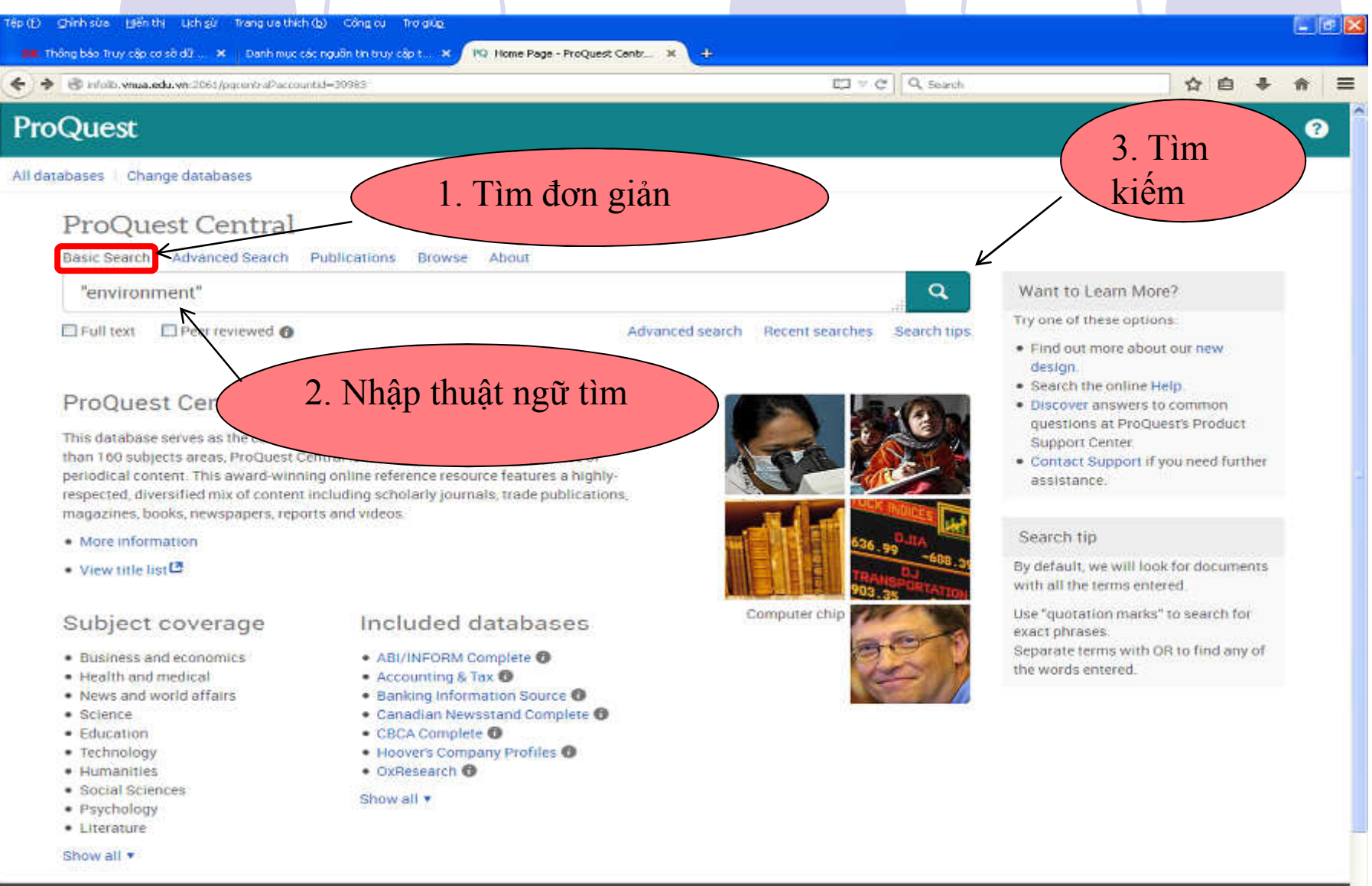

### TÌM ĐƠN GIẢN

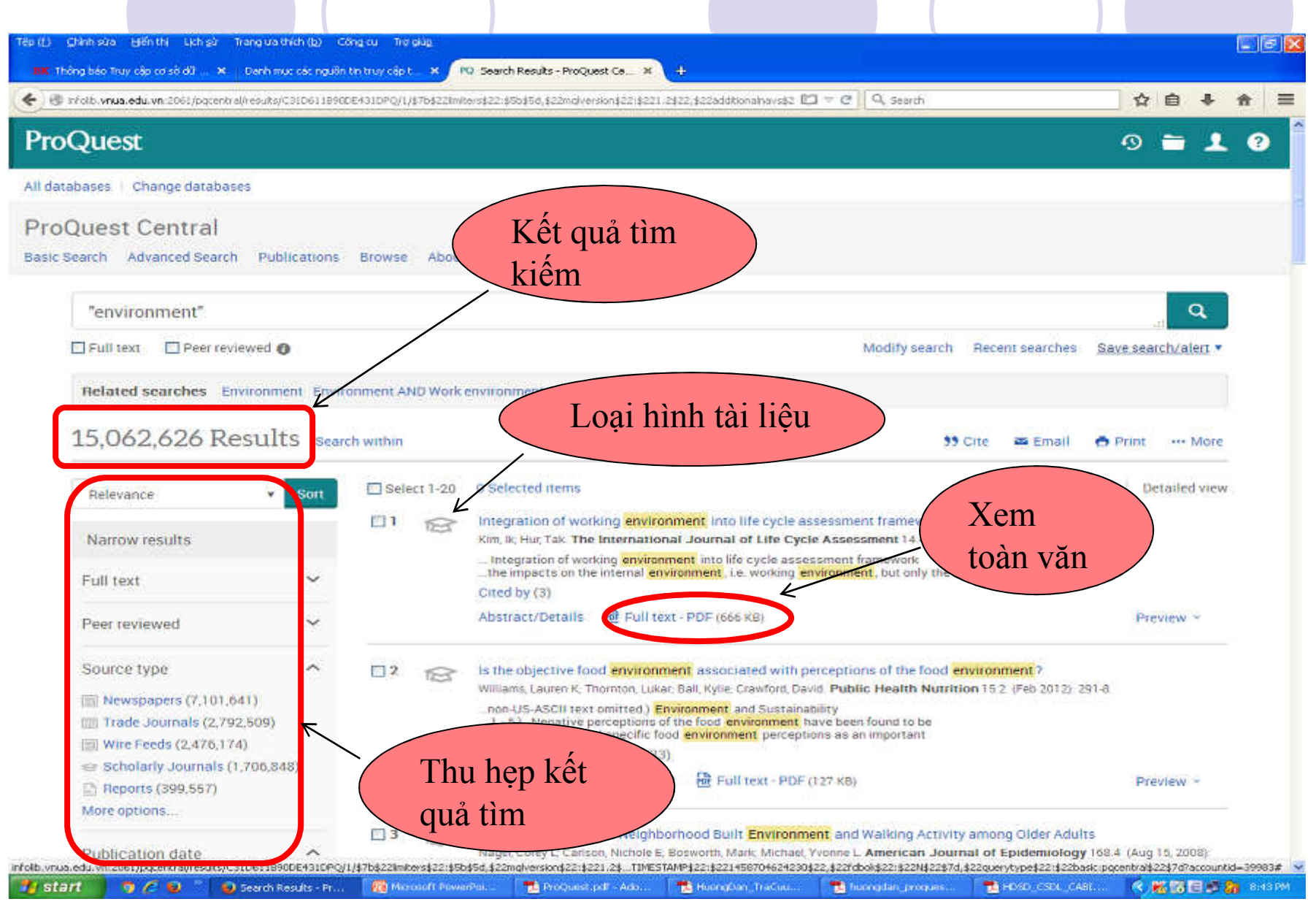

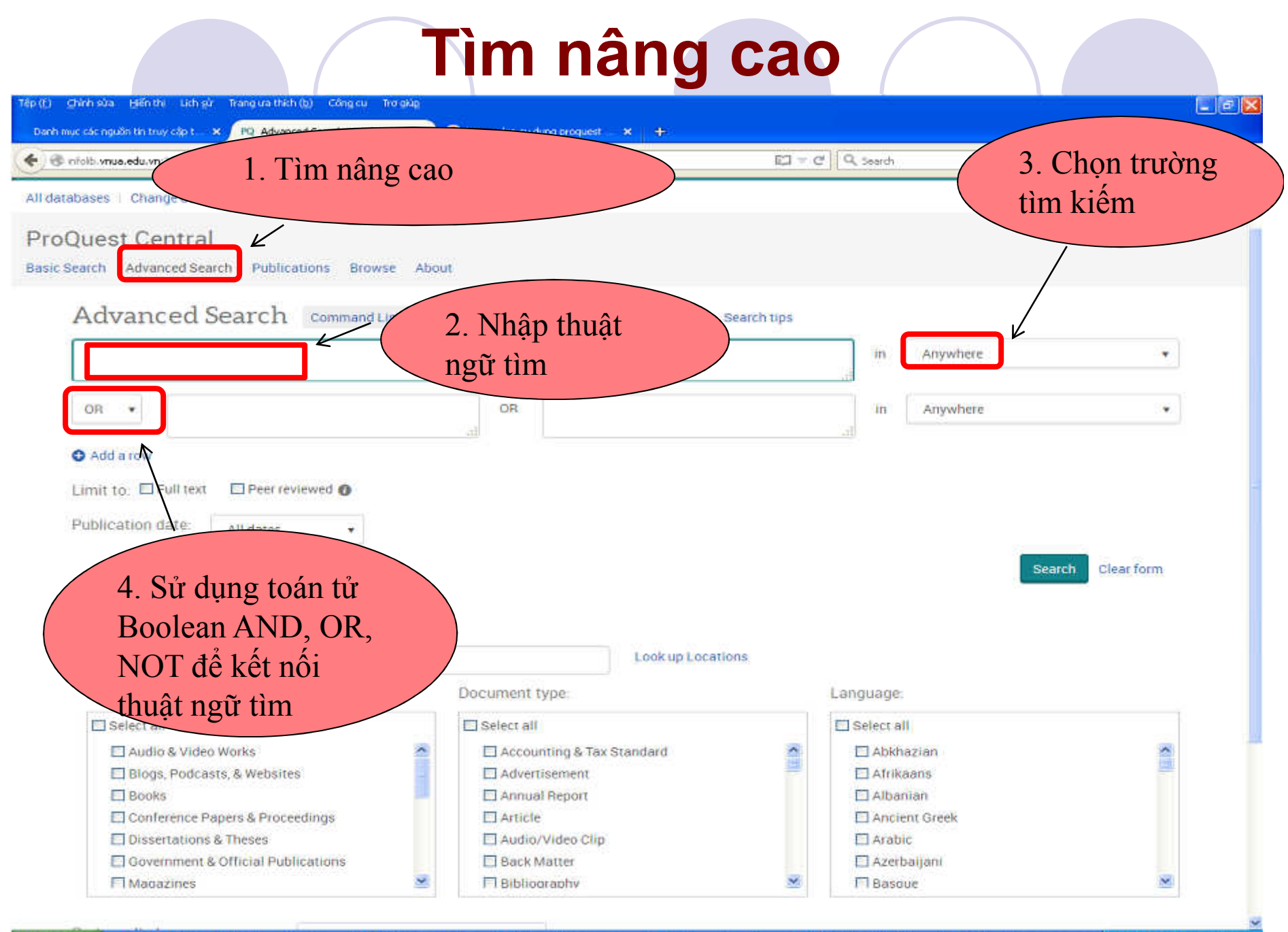

🛂 Start 🔰 🤿 🌾 👻 🐃 hap hvan etti (Cim... 📑 ProQuest, pot - Ada... 📑 hvangden, proques... 🕥 Advenced Search - .

d Search - .... 🏽 💥 LACVIET - mb.19 EV.... 🔤

📑 - Endsudung\_Proque... 🦄 🎜 🗱 🖼 🙀 2:23 Ab

# CÁC TIỆN ÍCH KHÁC

|                                                                                                    |                      | stra                                                                                                    | - PCI                                                                                                    | a 0                                                                           |                                                                                                    |
|----------------------------------------------------------------------------------------------------|----------------------|----------------------------------------------------------------------------------------------------|----------------------------------------------------------------------------------------------------|-------------------------------------------------------------------------------|----------------------------------------------------------------------------------------------------|
| <ul> <li>Britano Anueleou Anicolo 1/bdcentra/results/424c0</li> </ul>                                                                                                    | 025498046C4PG        | 511.4ector1401=34203                                                                                                    | li                                                                                                    | ic II in gearch                                                               | ¥ Ш ♦                                                                                                   |
| oQuest                                                                                                    |                      |                                                                                                    |                                                                                                    |                                                                               | o 🖬 🕹                                                                                                   |
| atabases   Change databases                                                                                                    |                      |                                                                                                    | Trefalt and the line                                                                                                    |                                                                               |                                                                                                    |
| oQuest Central<br>c Search Advanced Search Publications                                                                                                    | Browse               | About                                                                                                    | bằng nhiều cách:                                                                                                    | R                                                                             |                                                                                                    |
| ti(market) AND ti(vietnam)                                                                                                    |                      |                                                                                                    | in, gưi thư, trich                                                                                                    |                                                                               | ٩                                                                                                    |
| E Full text                                                                                                    |                      |                                                                                                    | uall, luu                                                                                                    | Modify search Recent searche                                                  | s Save search/alert •                                                                                   |
| 7,323 Results Search within                                                                                                    |                      |                                                                                                    |                                                                                                    | 🤧 Cite 🛛 🛎 Email                                                              | 🔿 Print 🛛 More                                                                                          |
| Relevance • Sort                                                                                                    | Select               | r 1-20 1 Selecte                                                                                                    | ed item Clear<br>Power Market Outlook to 2030, Update 2014 -                                                                                                    | Brite<br>Market Trends, Regulations and Com                                   | r view Detailed view                                                                                    |
| Relevance • Sort                                                                                                    | □ Select             | r 1-20 1 Selecte<br>Vietnam<br>PR News<br>Abstract                                                                                   | ed Item Clear<br>Power Market Outlook to 2030, Update 2014 -<br>swire (New York) 02 June 2014.<br>/Details 🔄 Full text                                                                                                    | Brite<br>Market Trends, Regulations and Com                                   | r view Detailed view<br>petitive Landscape<br>Preview -                                                 |
| Relevance • Sort<br>Narrow results<br>Đánh dấu kết quả<br>tìm được<br>Source type ~                                                                                                    | Select               | r 1-20 1 Selecte<br>Vietnam<br>PR News<br>Abstract                                                                                   | ed item Clear<br>Power Market Outlook to 2030, Update 2014 -<br>swire [New York] 02 June 2014.<br>//Details Pull text<br>seeks higher profile EMERGING MARKET FUCC<br>onathan. Financial Times [London (UK)] 15 July 1990<br>Full text                                                                                                    | Brit<br>Market Trends, Regulations and Com<br>US.: (London edition)<br>a: 54. | Preview ~                                                                                               |
| Relevance       Sort         Narrow results       Narrow results         Dánh dấu kết quả       tim được         Source type       Source type         Im Newspapers (3,407)       Wire Feeds (2,352)         Im Trade Journals (915)       Blogs, Podcasts, & Websites (268)         Im Magazines (144)       Im Magazines (144) | Select<br>2 1<br>2 2 | r 1-20 1 Selecte<br>Vietnam<br>PR News<br>Abstract<br>Wretnam<br>Birchai, J<br>Details<br>Vietnam<br>MarketR<br>M2 Press<br>Abstract | ed item Clear<br>Power Market Outlook to 2030, Update 2014 -<br>swire [New York] 02 June 2014.<br>//Details Pull text<br>seeks higher profile EMEHGING MARKET FOCU<br>onathan Financial Times (London (UK)) 16 July 1990<br>Full text<br>Agribusiness Market Insights and Outlook Rep<br>esearchReports.com<br>swire [Coventry] 01 Sep 2015.<br>/Details E Full text | Market Trends, Regulations and Com<br>US:: (London edition)<br>3: 54.         | r view   Detailed view<br>petitive Landscape<br>Preview ~<br>Preview ~<br>w Available From<br>Preview ~ |

# CÁC TIỆN ÍCH KHÁC

- Recent searches: Xem các tìm kiếm gần đây.
- Selected items: Xem các tài liệu đã chọn trong quá trình tìm kiếm.
- My research: Lưu các kết quả tìm trong my research bằng cách tạo tài khoản cá nhân (miễn phí).
- Trích dẫn, gửi email, in, lưu.

### TÌM KIÉM TRONG CSDL AGORA

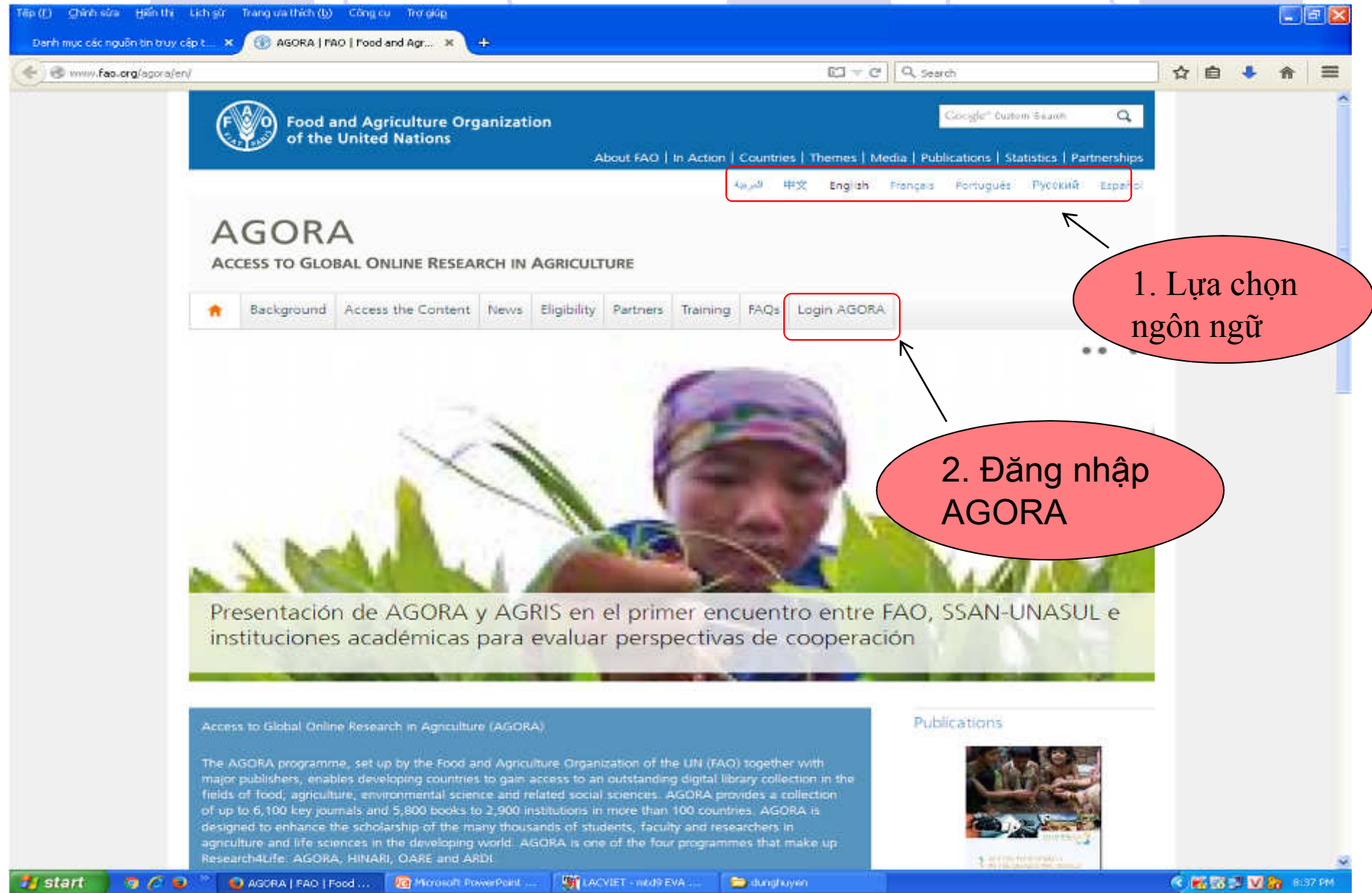

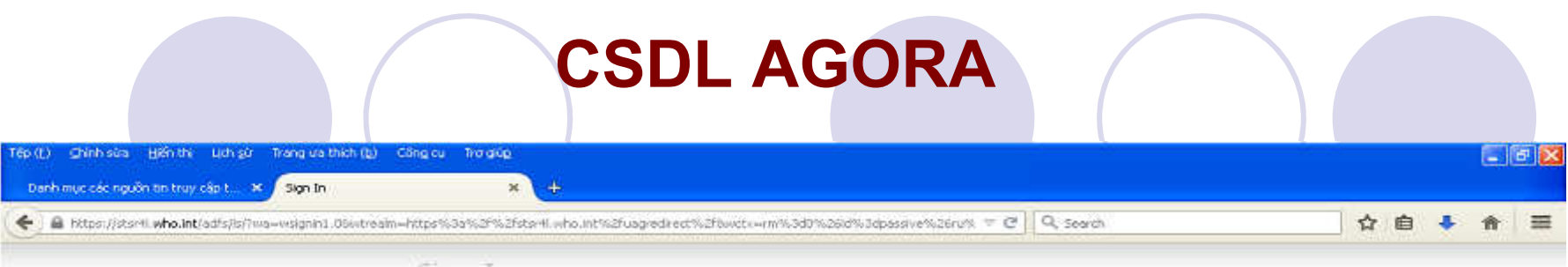

Sign In

| research4life                     | <i>§</i>                      | Nhập tên đăng nhập |  |
|-----------------------------------|-------------------------------|--------------------|--|
| Type your user name and password. |                               | và mật khẩu        |  |
| User name:                        | Entrophy Discount Systematics |                    |  |
| Password:                         |                               |                    |  |
|                                   | Sign In                       |                    |  |

Our expanded authentication system is currently requiring a second login of your HINARI, AGORA, OARE or ARDI access accounts for some publishers. We apologise for the inconvenience and are working to reduce the need for this second login request.

Nuestro sistema de autenticación ampliado está solicitando el inicio de una segunda sesión en HINARI, AGORA, OARE y ARDI para tener acceso al contenido de ciertas editoriales. Solicitamos disculpas por las molestias y le informamos que estamos trabajando para eliminar la necesidad de iniciar una segunda conexión.

Notre système d'authentification étendu exige actuellement une deuxième connexion à HINARI, AGORA, OARE ou ARDI pour le contenu de certains éditeurs. Nous nous excusons pour la gène occasionnée. Nous travaillons sur la suppression de cette double demande de connexion.

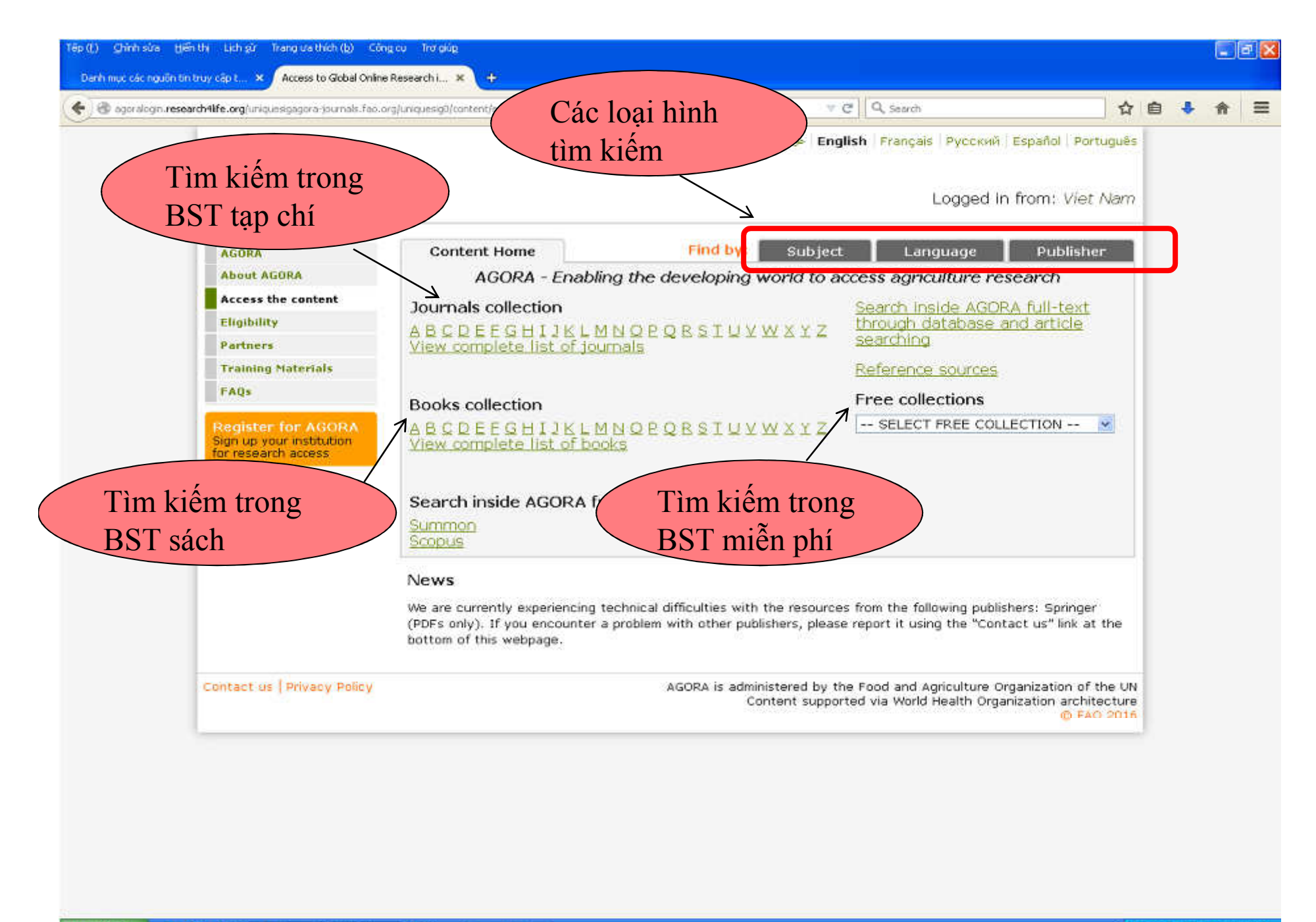

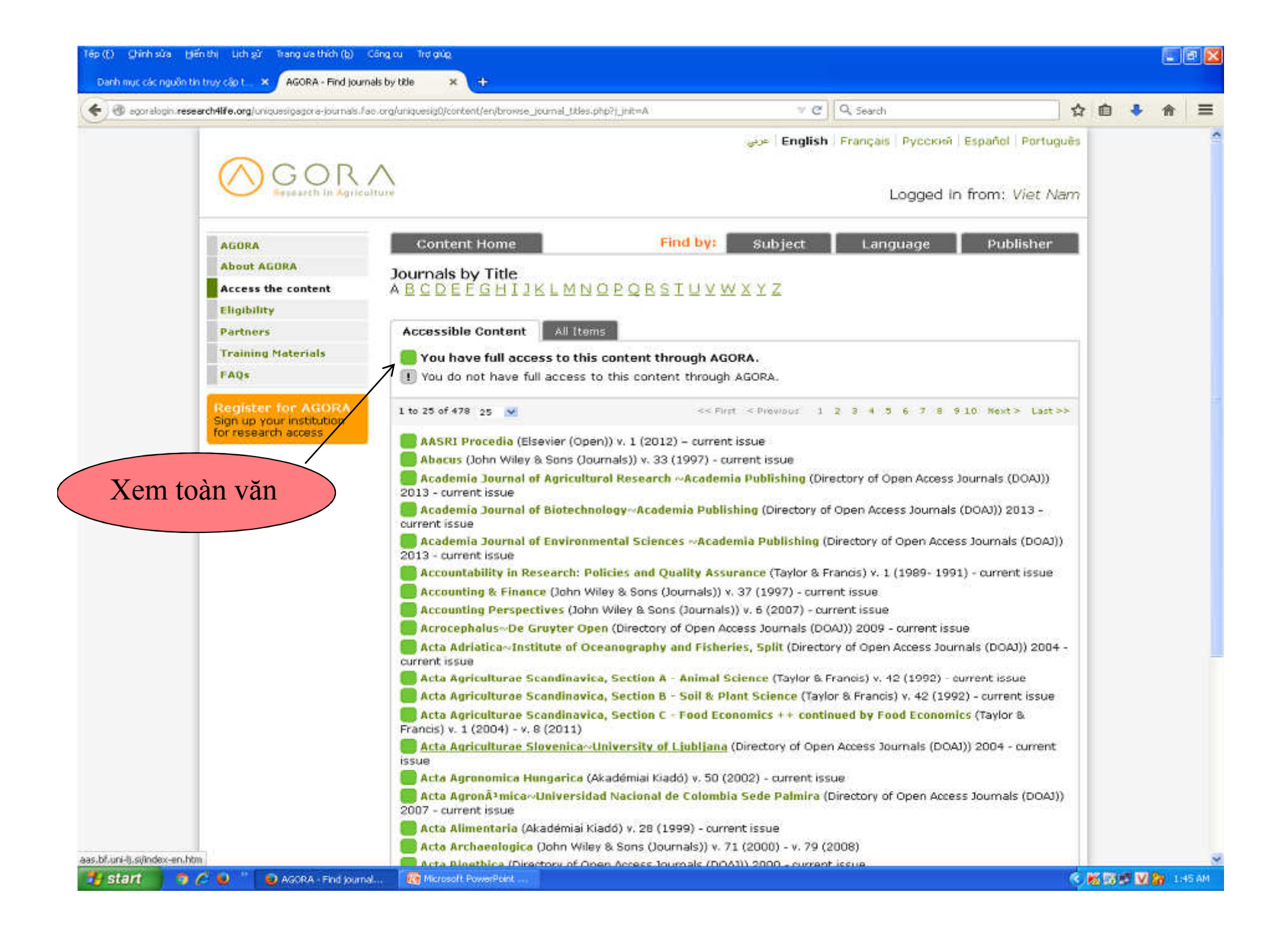

### **BÀI TẬP**

Bài 1: Để tra cứu trong cơ sở dữ liệu, bạn cần thực hiện quy trình nào sau đây:

a. Vào website học viện  $\rightarrow$  chọn Thư viên  $\rightarrow$  Tra cứu  $\rightarrow$  Mục lục trực tuyến

b. Vào website học viện  $\rightarrow$  chọn Thư viên  $\rightarrow$  Tra cứu  $\rightarrow$  Bộ sưu tập tài liệu số

c. Vào website học viện  $\rightarrow$  chọn Thư viên  $\rightarrow$  Tra cứu  $\rightarrow$  CSDL online

d. Vào website học viện  $\rightarrow$  chọn Thư viên  $\rightarrow$  Tra cứu  $\rightarrow$  Mục dành cho cán bộ, sinh viên

Bài 2: Tìm tài liệu theo chủ đề "khoa học cây trồng/quản trị kinh doanh".